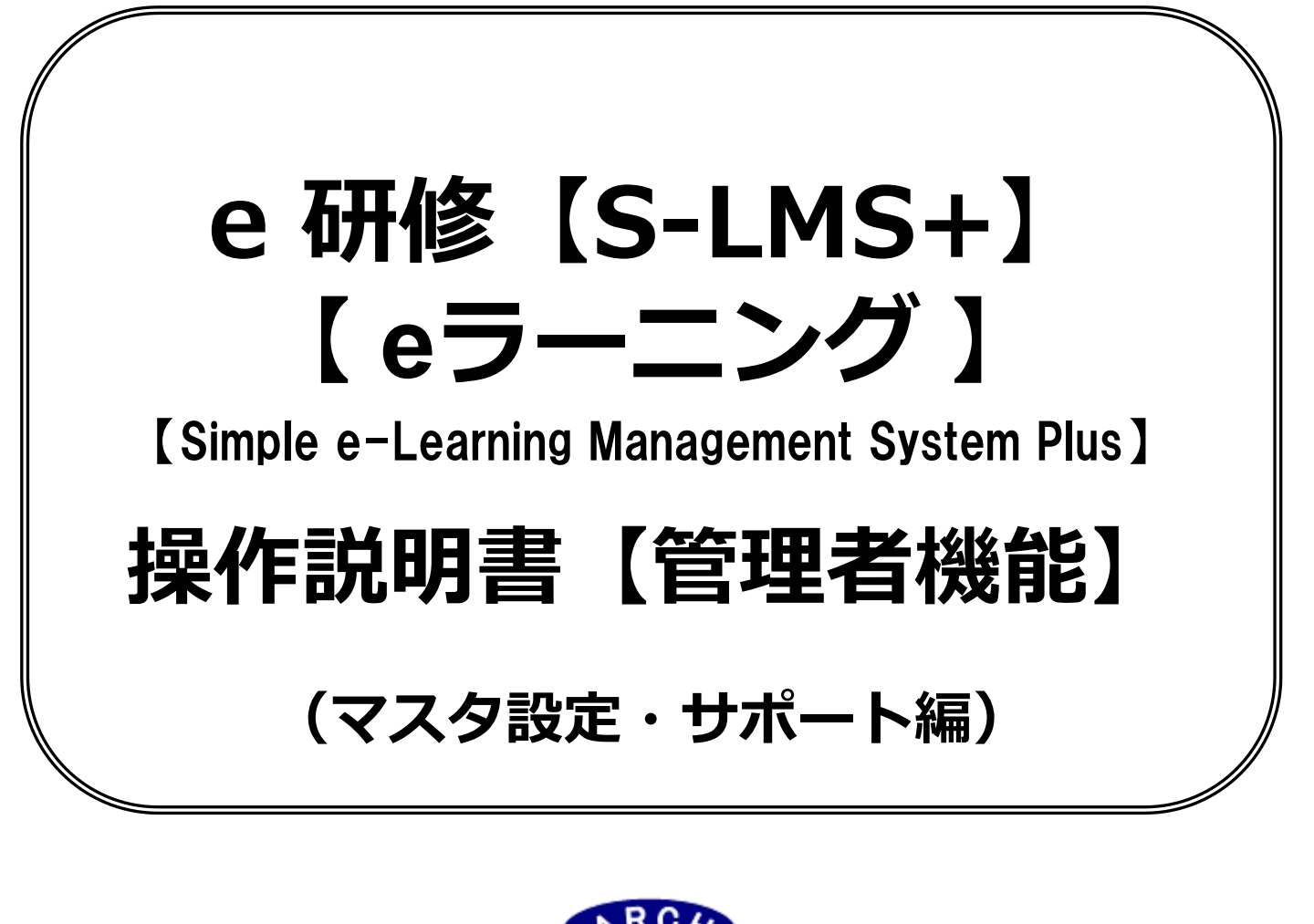

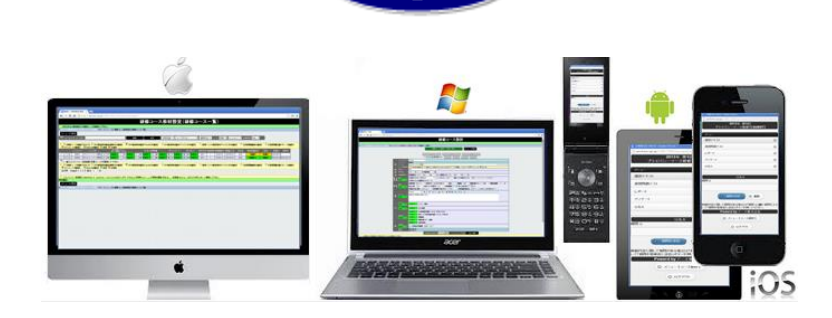

# 2019年7月 Ver.4.0 アーチ株式会社

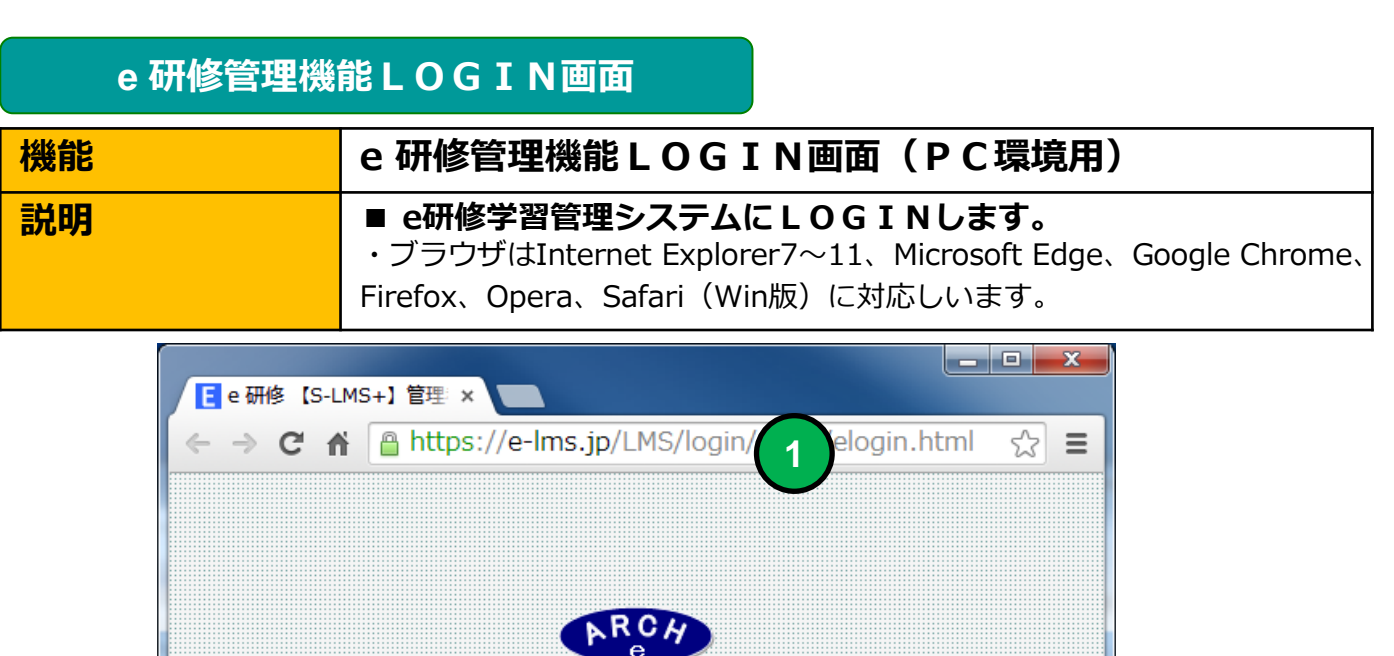

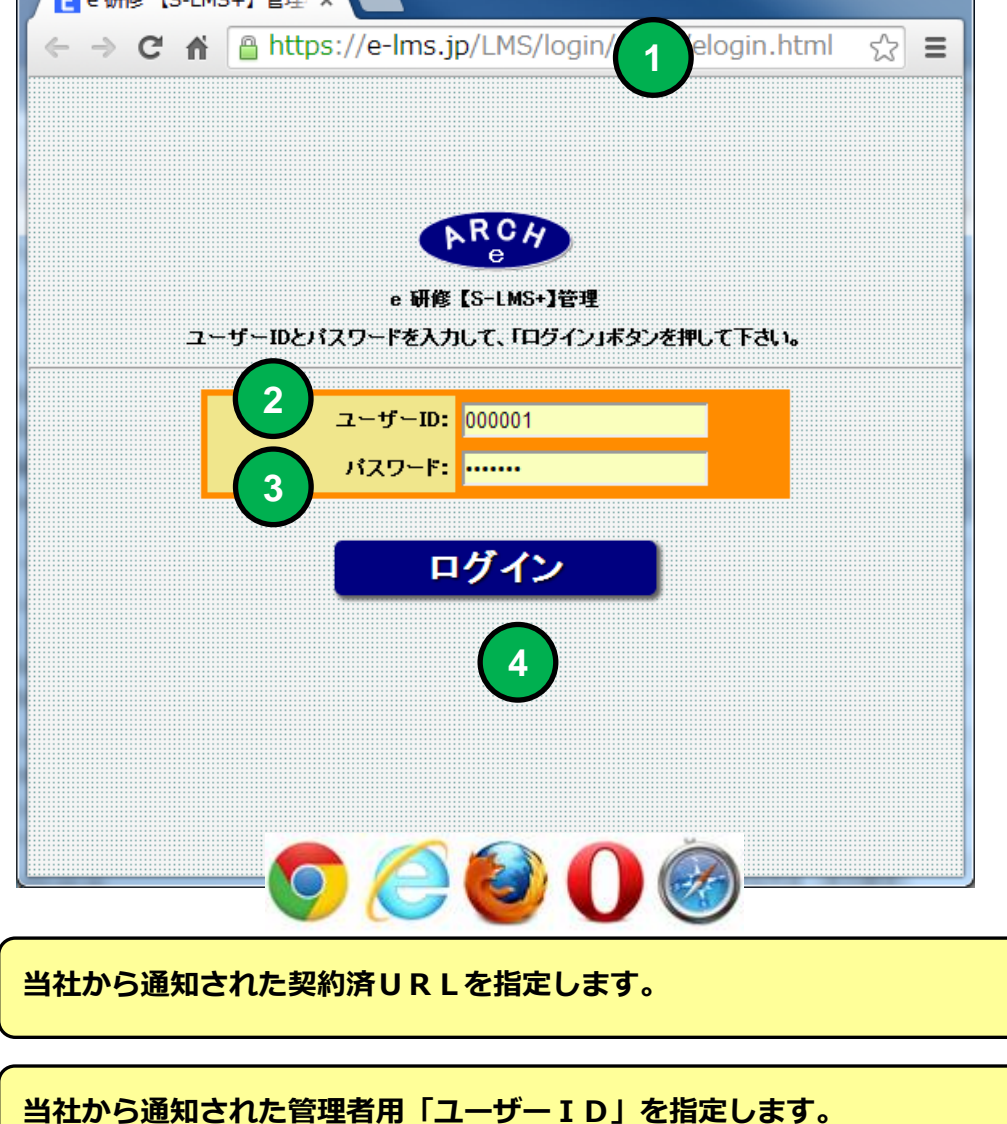

当社から通知された管理者用「パスワード」を指定します。

1

3

「ログイン」ボタンをクリックすると「e研修メニュー」画面に移動します。

## e 研修メインメニュー

| 機能  | e 研修メインメニュー(マスタ設定タブ) |
|-----|----------------------|
| 説明  | ■社員登録                |
|     | ・社員を登録します。           |
|     | ■役職登録                |
|     | ・役職を登録します。           |
|     | ■管理者登録               |
|     | ・管理者を登録します。          |
|     | ■本店・支店・部門情報設定        |
| (1) | ・本店・支店・部門情報を登録します。   |
|     |                      |
|     |                      |

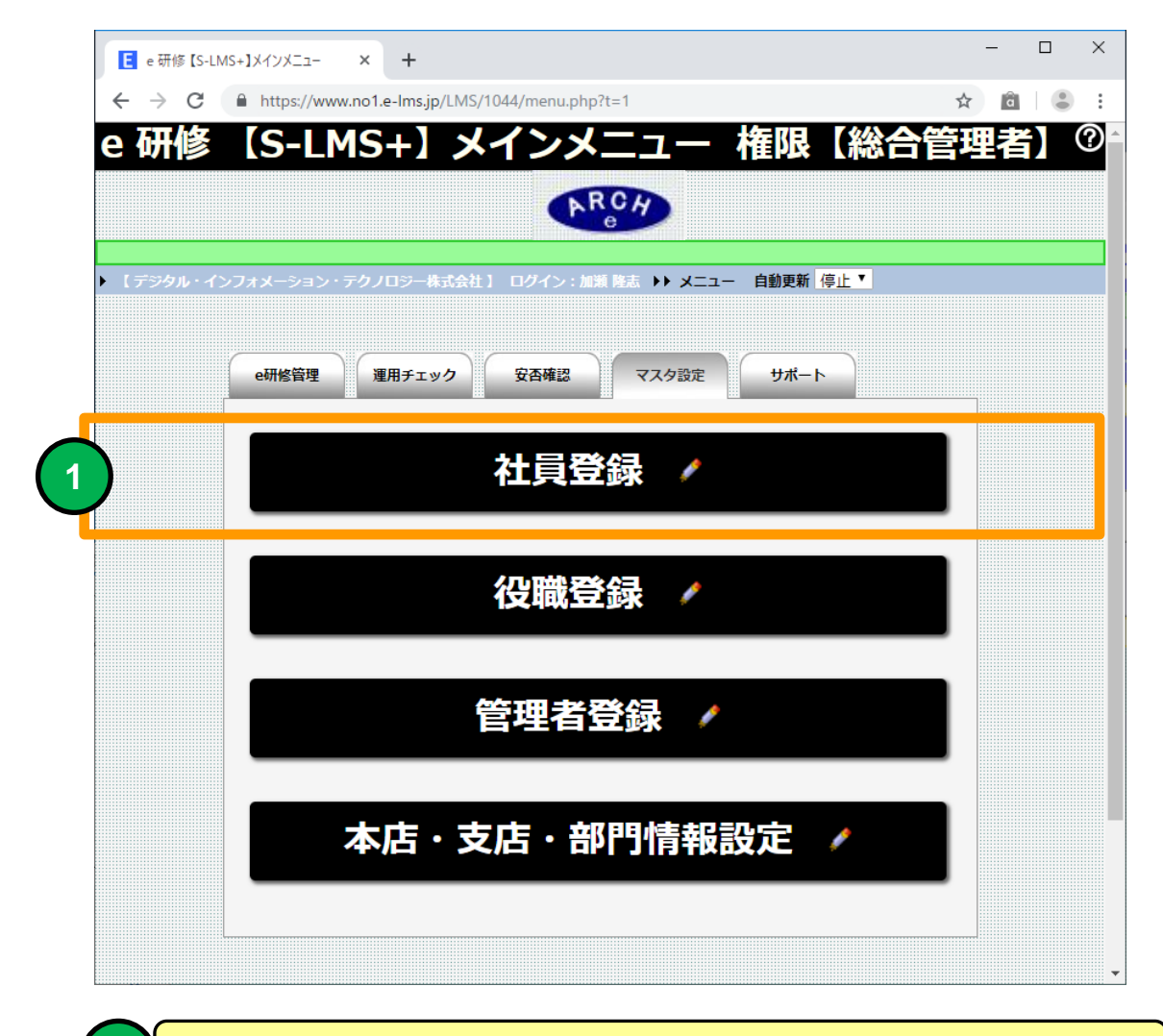

社員登録画面に移動します。

| 社員登                                                                                               | 録(一覧)                                                                        |
|---------------------------------------------------------------------------------------------------|------------------------------------------------------------------------------|
| 機能                                                                                                | 社員登録(一覧)                                                                     |
| 説明                                                                                                | ■社員を登録できます。                                                                  |
|                                                                                                   |                                                                              |
| E 社員登録 (一覧) × +                                                                                   | S/1044/member_ist.nbn2nane=1 ↔ @ # @ ₽ :                                     |
| ▲ 社員登録                                                                                            | a)1044/membel_ben/phage-1 で<br>a) (一覧) 最大登録ユーザー数:1000 氏名:そのまま登録 <sup>⑦</sup> |
| ・ (アーチ株式会社) ログイン: 0元 ・) メニュー >> 社員第<br>社員第共選合録     EXCEL 全ダウン<br>ふりが成務者<br>あ い、 3 え、あ、か、ぎ、く、け、こ、さ | 県一覧)<br>リーデー) <mark>メニューに戻る</mark><br>し ず 世 そ た ち つ て と な に ぬ ね の            |

| હાઇઈ                                                                                                    |            |                   |       |            |             |                      |          |          |      |         |          |            |             |                |         |            |              |
|----------------------------------------------------------------------------------------------------|------------|-------------------|-------|------------|-------------|----------------------|----------|----------|------|---------|----------|------------|-------------|----------------|---------|------------|--------------|
| あ                                                                                                    |            | うえ                | a     | かきく        | けこ          | さしゅ                  | ! せ そ    | たち       | 21   | ことな     | にぬね      | 0          |             |                |         |            |              |
| は                                                                                                    | υ,         | Si 🔨              | ιŧ    | まみむ        | めも          | やいな                  | )えよ      | らり       | 31   | 13わ     | ゐうゑ      | を          |             |                |         |            |              |
|                                                                                                    |            |                   |       |            |             |                      |          |          |      |         |          |            |             |                |         |            |              |
| 🤌 ӄ                                                                                                    | 名管         | 理그                | -社員   | 番号         |             |                      | 検索       |          | 全件   | -本支展    | 5- ▼ -所  | 属- ▼       | -役職-        | ▼ -勤務状態- ▼ ソート | 昇順▼ 管3  | 里コード ▼     |              |
|                                                                                                    |            |                   |       |            |             |                      |          |          |      |         |          |            |             |                |         |            |              |
| ② は負債報告編集できます ③ ズは負債報告の時代ですが、 大設定は報じ業者も面面利用コーザー名表示に任金コニーザーロ生命に自動加に改手)  メジェールの  、 、 、 、 、 、 、 、 、 、 、 、 、 、 、 、 、 、 |            |                   |       |            |             |                      |          |          |      |         |          |            |             |                |         |            |              |
|                                                                                                    |            | •                 | X     | 管理コード      | 社員番号        | 氏名                   | ふりがな     | 本支店      | 所属   | 役職      | ユーザーD    | パスワード      | 入社年         | 入社月 Eメール       | 勤務状態    | 登錄日        | 更新日          |
|                                                                                                    | 1          |                   | ×     | 000001     | 1           | アーチ 1                | <u>க</u> | 本店1      | 総務   | パート     | 000001   | puhj81     |             | mat@zipmap.jp  | 動務      | 2019-06-11 | 2019-06-12   |
|                                                                                                    | 2          |                   | X     | 000002     | 2           | アーチ 2                | U .      | 本店1      |      | 役員      | 000002   | jqkajj     |             | mat@zipmap.jp  | 動務      | 2019-06-11 | 2019-06-12   |
|                                                                                                    | 3          |                   | X     | 000003     | 3           | アーチョ                 | )        | 本店1      | 開発   | 正社員     | 000003   | 8f5pf7     |             | mat@zipmap.jp  | 動務      | 2019-06-11 | 2019-06-12   |
|                                                                                                    | 4          | 1                 | X     | 000004     | 4           | アーチ 4                | え        | 本店1      | 営業   | アルバイト   | 000004   | du4cav     |             | mat@zipmap.jp  | 動務      | 2019-06-11 | 2019-06-12   |
|                                                                                                    | 5          | 1                 | X     | 000005     | 5           | アーチ 5                |          | 本店1      | 営業   | アルバイト   | 000005   | uah2jv     |             | mat@zipmap.jp  | 動務      | 2019-06-11 |              |
|                                                                                                    | 6          | 1                 | ×     | 000006     | 6           | アーチ 6                |          | 本店1      | 営業   | 正社員     | 000006   | hktz2c     |             | mat@zipmap.jp  | 動務      | 2019-06-11 |              |
|                                                                                                    | 7          | 1                 | ×     | 000007     | 7           | アーチョ                 |          | 本店1      | 営業   | 正社員     | 000007   | 8spxhs     |             | mat@zipmap.jp  | 動務      | 2019-06-11 |              |
|                                                                                                    | 8          | 1                 | X     | 000008     | 8           | アーチ 8                |          | 本店1      | 営業   | 正社員     | 000008   | s96xmh     |             | mat@zipmap.jp  | 動務      | 2019-06-11 |              |
|                                                                                                    | 9          | 1                 | X     | 000009     | 9           | アーチ 9                |          | 本店1      | 営業   | 正社員     | 000009   | vk5cpw     |             | mat@zipmap.jp  | 動務      | 2019-06-11 |              |
|                                                                                                    | 10         | 1                 | ×     | 000010     | 10          | アーチ 10               |          | 本店1      | 営業   | 正社員     | 000010   | 6aifjn     |             | mat®zipmap.jp  | 動務      | 2019-06-11 |              |
| t                                                                                                    | <u>~</u> # |                   | der 1 |            |             | 18 .16808            | ×        | F.,      | tan. | e stand | Ξ.       | VOEL SER . | et. 12      | ₩ <b>E</b> &⊐  | 20200 Ì |            | - 5 4 till 4 |
| 5014                                                                                                    | ±H<br>t Da |                   |       | - 10       | ۲<br>مەر 19 | 1月一11月1日<br>まそれ * 19 | 176      | 200 AL   | 3755 | r-max   |          | VOELS 27   | <u>n-</u> t |                |         | T.         | 貝土印味         |
| 5011                                                                                                    | r Pa       | ige L i           | /51   | 3821 10    |             | 2010 Y 1             | 20       | W0)-/-   | 999  |         |          |            |             |                |         |            |              |
| <b>@ [</b> श                                                                                                    | 員一損        | <b>行</b> 意称:      | 771   | ルアップロード    | ファイルを       | 選択 選択され              | いていません   | <b>2</b> | 禄モード | 追加で登録   | ▼ メノテナン  | マスキー 管理    | 1-17 •      | Excel          |         |            |              |
|                                                                                                    |            |                   |       |            |             |                      |          |          |      |         |          |            |             | 一括登録           |         |            |              |
| *                                                                                                    | ·限サ-       | イズ <sup>5</sup> M | B までの | )EXCELファイル | を指定して下      | さい 🖉 【社員】            | 春報を編集で   | !ます】 >   | 【社員指 | 報を削除できま | す】 ※社員を前 | 除すると削除し    | た社員の道       | まの研修履歴も参照できなくな | います。勤務は | 式態を「休職」「退職 | 目等で対応することをお  |
| 039                                                                                                    | 2+F        | <b>≣ \$</b> 640   | 香錢    |            | EXCEL 44    | ディード                 | 1 -      | 그는다료     | 3    |         |          |            |             |                |         |            |              |
| 17-                                                                                                    | - 111      | F순간               |       | Cお元 トト     |             | 1日登録(一覧)             |          |          | -    |         |          |            |             |                |         |            |              |
|                                                                                                    | 2.141      | SZSTL -           |       |            |             |                      |          |          |      |         |          |            |             |                |         |            |              |
|                                                                                                    |            |                   |       |            |             |                      |          |          |      |         |          |            |             |                |         |            |              |

#### 社員登録一覧 画面

社員登録できます。社員マスタの登録社員より研修コースに受講者を登録 することができます。

【e研修】⑦社員マスター括登録EXCELフォーマットより一括登録する と「役職」「本店・支店」「部門」マスタにマスタ登録されていない項目 は自動でマスタ登録します。

新バージョンの社員マスタは社員マスタから社員を削除しても社員の過去 の研修履歴は消えません。

- ① 従来の管理コードをキーにして社員マスタをメンテナンスする方法
- ② 氏名をキーにして社員マスタをメンテナンスする方法
- ③ 常に社員マスタを全削除して社員マスタを登録し直すことで社員マスタ を最新にする方法が選べます。

# 社員登録 (一覧)

| Ì | ?【社!             | 負情報      | 撮を編算             | 集でき            | ます】 🗡 【社員          | €情報を削除す            | できます】 ★談       | 定情報:受講             | 诸画面利用        |                        |          |
|---|------------------|----------|------------------|----------------|--------------------|--------------------|----------------|--------------------|--------------|------------------------|----------|
|   |                  |          |                  |                | 管理コード              | 社員番号               | 氏名             | ふりがな               | 本支店          |                        |          |
|   |                  | 1        | 1                | $ \mathbf{X} $ | 000001             | 1                  | アーチ1郎          |                    | 本店           |                        |          |
|   |                  | 2        | 1                | X              | 000002             | 2                  | アーチ2郎          |                    | 本店           |                        |          |
|   |                  | 3        | 1                | ×              | 000003             | 3                  | アーチ3郎          |                    | 本店           |                        |          |
|   |                  | 4        | 1                | ×              | 000004             | 4                  | アーチ4郎          |                    | 本店           |                        |          |
|   | $\overline{(1)}$ |          |                  |                |                    |                    |                |                    |              |                        |          |
|   |                  |          | 2                |                |                    |                    |                |                    |              |                        |          |
| ( |                  | チニ       | <b>ェック</b>       | を入             | れた行の社員に            | が削除の対象             | 象となります         | o                  |              |                        |          |
|   | - (              |          |                  |                |                    |                    |                |                    |              |                        | J        |
| ÷ |                  |          |                  |                |                    |                    |                |                    |              |                        |          |
| 1 | - 全付             | <b>†</b> | 選択               |                | 余 社                | <b>[員一括削除</b>      | ,              | バスワード一指            | 逐更           | EXCELØ                 | リンロード    |
|   |                  |          | A                | В              |                    |                    |                | 5                  |              |                        | 6        |
|   |                  |          |                  |                |                    |                    |                |                    | ,            |                        | <b>)</b> |
|   |                  |          |                  |                |                    |                    |                |                    |              |                        |          |
|   |                  | 「約       | ≣隼∣              | アイ・            | コンをクリック            | クすると 「ネ            | +昌登録  画        | 面に移動し              | ます。          |                        |          |
| C |                  |          |                  |                |                    |                    |                |                    |              |                        | J        |
|   |                  |          |                  |                |                    |                    |                |                    |              |                        |          |
|   | 3                | 一月       | 除」<br>全を宇        | アイ:<br>施す2     | コンをクリック<br>スと研修房麻  | フすると指定             | Eした行の社         | 員を削除し<br>も参昭でき     | ます。<br>かくかりま | त                      |          |
|   |                  | MGH      | F<br>で<br>し<br>大 | // 9 7         | るこれにあるに            | 「建用ノエン             | ノナル腹腔          | Dew(CC)            | ふくふりみ        | • <b>9</b> •           | J        |
|   |                  |          |                  |                |                    |                    |                |                    |              |                        |          |
|   |                  | 「追       | <b>劉沢」</b>       | ボタン            | ンをクリック             | すると一覧表             | 長示を全て選         | 択状態に設              | 定します。        |                        |          |
|   |                  |          |                  |                |                    |                    |                |                    |              |                        | J        |
| F | 3                | ГД       |                  | ボク             | 、 <b>七</b> 万日、小万=  | ナス レ 堅ヨ            | ᄩᆖᄵᇔᄱᆘᆓ        | 能七个一切              | ゆしナナ         |                        |          |
|   |                  | 円月       | 中床」              | 小ツ.            | ノをクリック             | って一頁社              | <b>東示の選択</b> 状 | 窓で王(解              | 味しより。        |                        | J        |
| _ |                  |          |                  |                |                    |                    |                |                    |              |                        |          |
| ( | 4                | ۲¥       | 員一               | 括削             | 除」ボタンを             | クリックする             | るとチェック         | を入れた行              | の社員情報        | を削除し                   |          |
|   |                  | ます       | 。削               | 际を             | <b>美施すると研</b> (    | <b>診腹歴、連用</b>      | ヨチェック実         | 施履歴も参              | 照できなく        | なります。                  | J        |
|   | (                |          |                  |                |                    |                    |                |                    |              |                        |          |
|   |                  | ر]_      | ペフ               | ード・            | 一括変更」ボタ            | タンをクリッ             | ックすると①         | で選択した              | パスワード        | を一括変                   |          |
|   | フ                | 更し       | <b>ノ</b> ます      | 0              |                    |                    |                |                    |              |                        |          |
|   |                  | _        |                  |                |                    |                    |                |                    |              |                        |          |
|   |                  | Ге       | YCE              | ズウ             | シロード・ポ             | ロンをクロ              |                | 「海中」た              | 슈 · 가 문 *    | 書品を                    |          |
|   | 6)               | EX       |                  | レッシン           | フロート」 小<br>マット(【e研 | ランをつり<br>修】<br>⑦社員 | マスター括置         | ノC選択した<br>登録.xls)で | ダウンロー        | <b>FFIXで</b><br>-ドします。 |          |

)

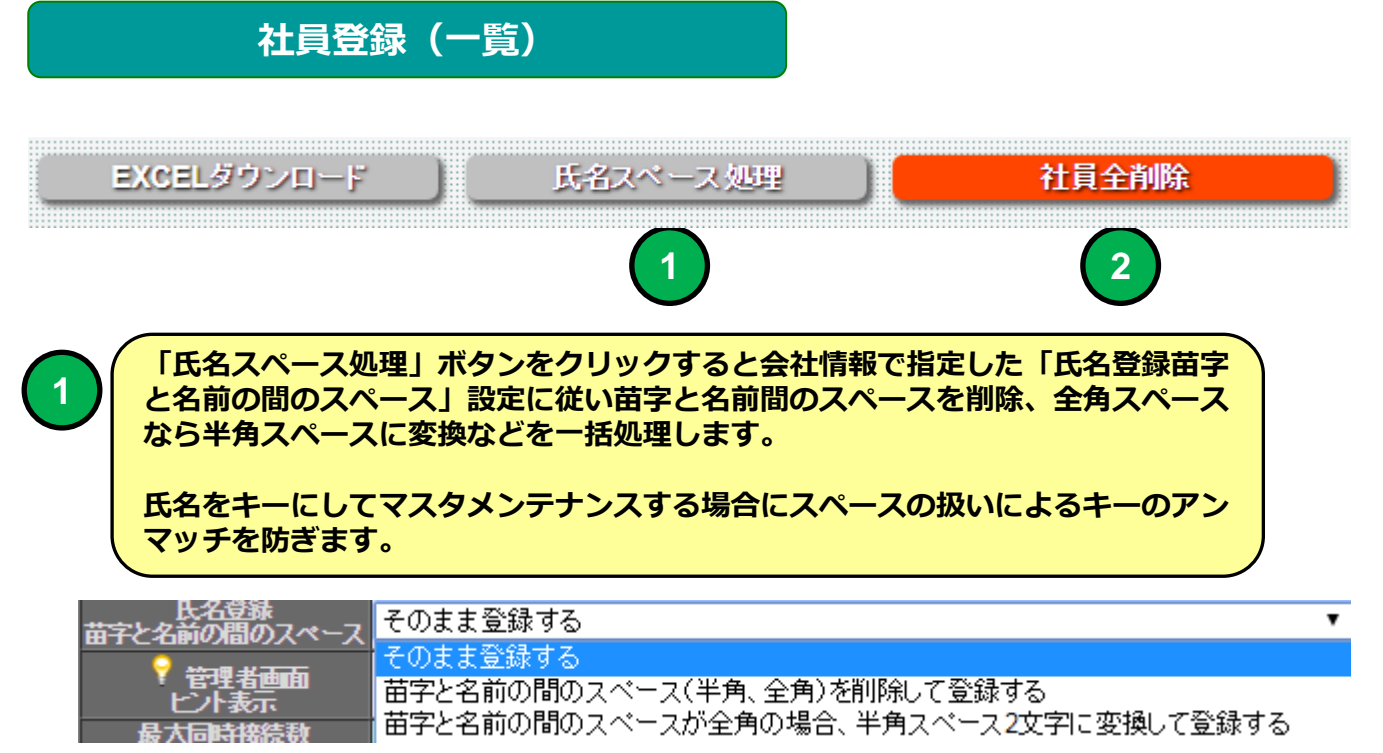

#### 会社情報登録画面より

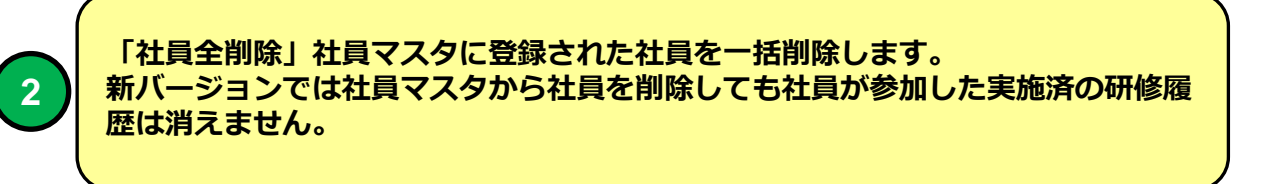

氏名をキーにして社員マスタをメンテナンスする場合、苗字と名前間のス ペースが半角だったり全角だったりした場合キーとしてマッチングしない 可能性があるので強制的にスペースの扱いを統一します。

氏名をキーにした場合の問題点は同姓同名者と結婚による苗字の変更に対応できない点です。

社員登録 (一覧)

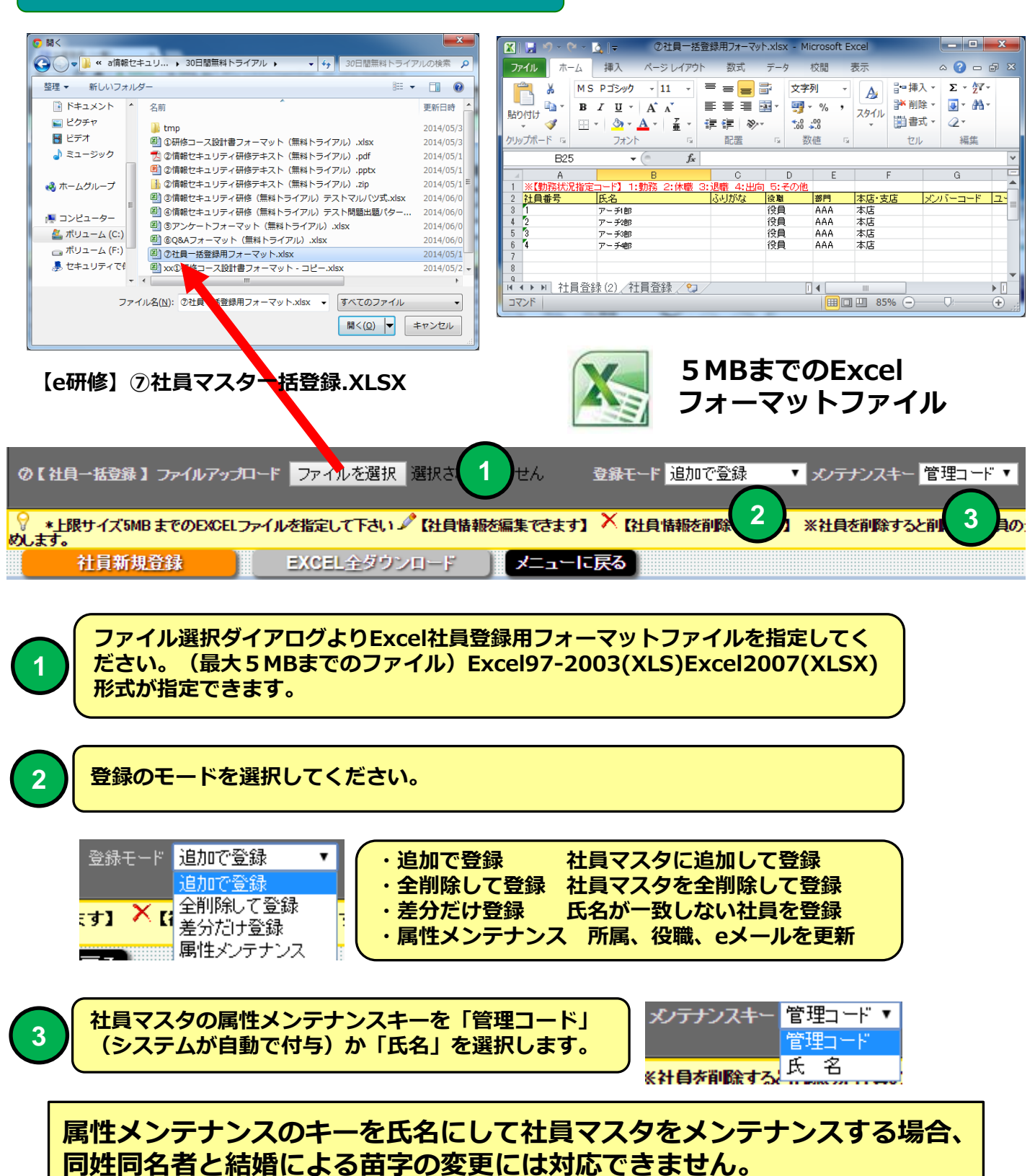

#### 社員登録 (一覧)

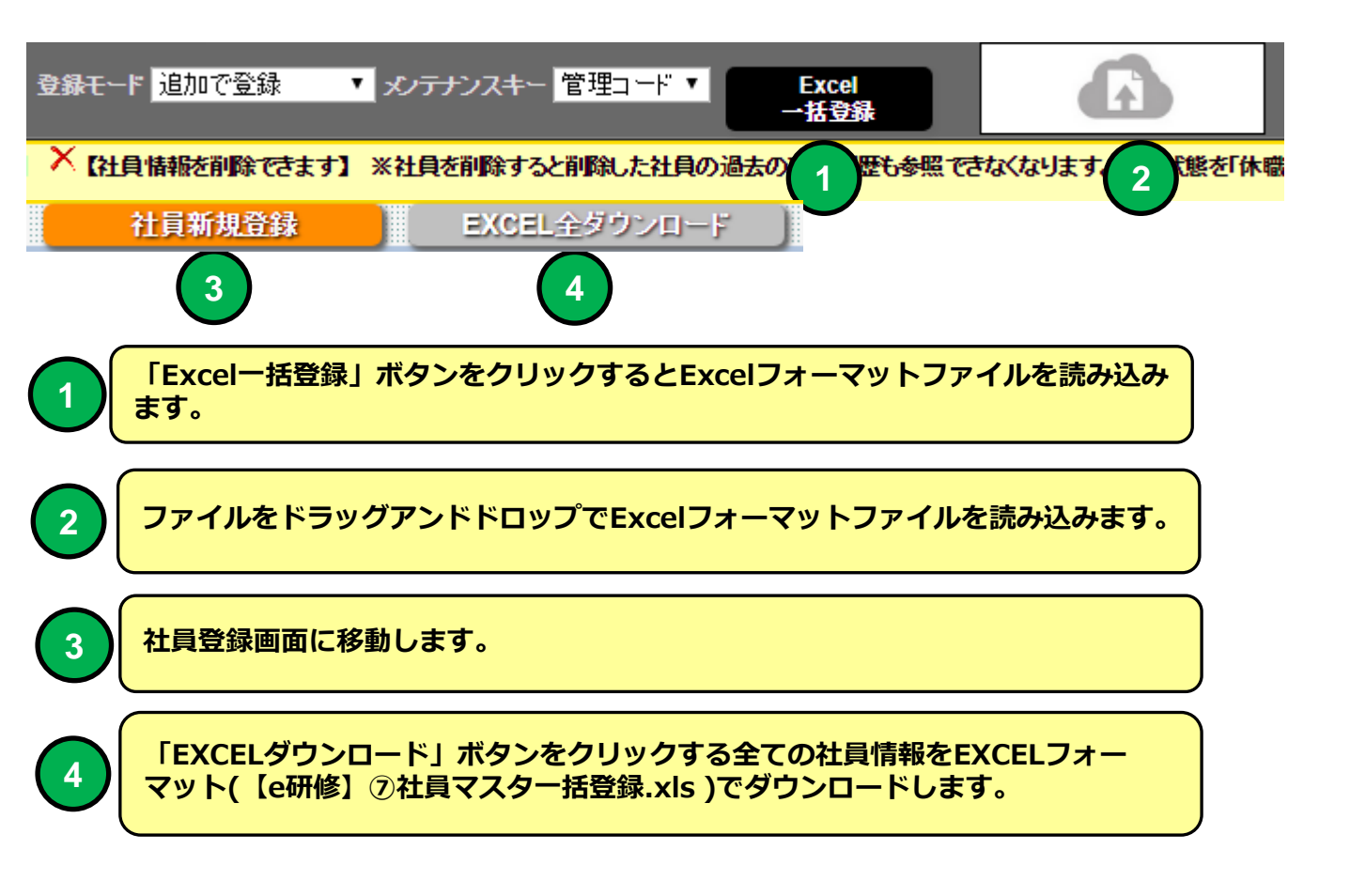

社員登録

機能 説明

#### 社員登録

■社員を登録できます。

|                          | in/LMS/1000/member jud.php?sted=0000018mede=upd |      |
|--------------------------|-------------------------------------------------|------|
|                          |                                                 | = 22 |
|                          | / 社員登録                                          |      |
| ▶ 【 アーチ株式会社 】 ログイン:アーチ太郎 |                                                 |      |
| パスワ                      | ード変更 社員登録(一覧)に戻る メニューに戻る                        |      |
|                          |                                                 |      |
|                          |                                                 |      |
|                          | 管理コード 000001                                    |      |
|                          |                                                 |      |
|                          |                                                 |      |
|                          | → 本支店 本店 ▼                                      |      |
|                          | ла<br>ла.                                       |      |
|                          | 役 些 役員 ▼                                        |      |
|                          | ユーザーID 000001                                   |      |
|                          | パスワード tiia5x                                    |      |
|                          |                                                 |      |
|                          |                                                 |      |
|                          |                                                 |      |
|                          | 编考                                              |      |
|                          |                                                 |      |
|                          |                                                 |      |
|                          | 登録日         2014-05-21           更新日            |      |
|                          | *は入力必須項目です <                                    |      |
| _                        | 金錢 新規 削除                                        |      |
| パスワ・                     | -ド変更 社員登録(一覧)に戻る メニューに戻る                        |      |
| ▶ 【 アーチ株式会社 】 ログイン:アーチ太郎 | ▶▶ メニュー ▶▶ 社員登録(一覧) ▶▶ 社員登録                     |      |
|                          |                                                 |      |

社員登録 画面

社員登録できます。

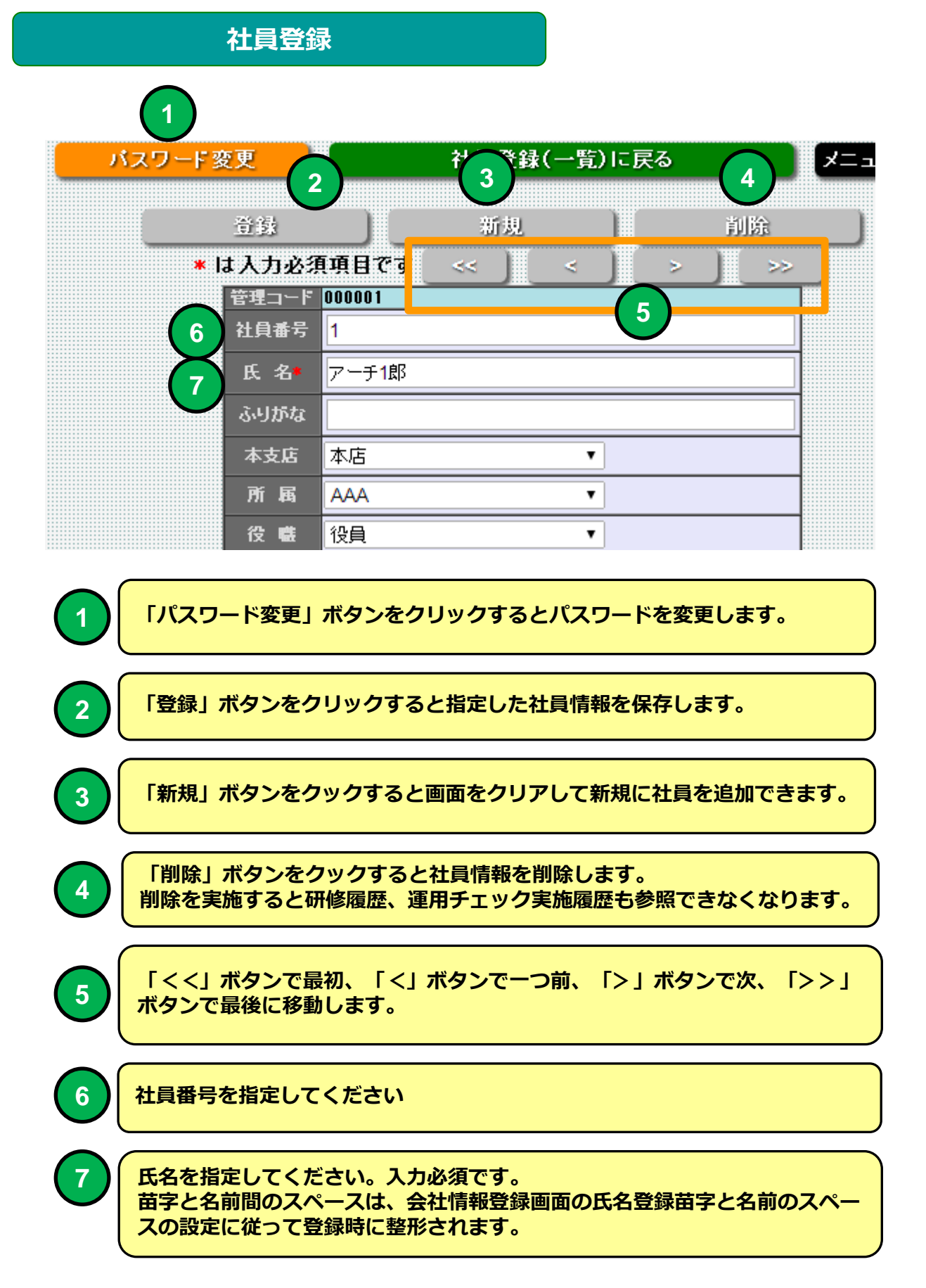

# 社員登録

| $\left( 1\right)$        | ふりがな   |                                           |
|--------------------------|--------|-------------------------------------------|
|                          | 本支店    | 本店 • 2                                    |
| 3                        | 所属     | AAA                                       |
|                          | 役職     | 役員 4 •                                    |
| 5                        | ューザーID | 000001                                    |
|                          | パスワード  | tiia5x 6                                  |
| (7)                      | Eメール   | mat@zipmap.jp                             |
| $\widetilde{\mathbf{o}}$ | 入社年月   | 1991 ▼ 年 1 ▼ 月                            |
| Ů                        | 勤務状況   | 勤務 🔻 🧿                                    |
|                          |        |                                           |
| 1                        | ふりがなる  | を指定してください。(全角ひらがなだないとふりがな検索できません)         |
|                          |        |                                           |
| 2                        | 本支店を通  | <b>選択してください。(本店・支店マスタの登録より選択できます)</b>     |
|                          |        |                                           |
| 3                        | 所属を選打  | 尺してください。(本店・支店マスタの登録より選択できます)             |
|                          |        |                                           |
| 4                        | 役職を選打  | <b>沢してください。(役職マスタの登録より選択できます)</b>         |
|                          |        |                                           |
|                          | ユーザーコ  | Dは登録時に自動割り当てられます。教育受講者のLOGINユーザーI         |
|                          | Dになりま  | ます。(会社情報の設定で手動で記述することができます)               |
|                          | パスワー   | ドは登録時に自動で割り当てられます。教育受講者のLOGINパスワー         |
| 6                        | ドになりま  | ます。(会社情報の設定で手動で記述することができます)               |
|                          |        | と「「「「「「「」」」、「「」」、「」、「」、「」、「」、「」、「」、「」、「」、 |
| 7)                       | の設定で   | EメールアドレスをLOGINユーザーIDとして使用できます)            |
|                          |        |                                           |
| 8                        | 入社年月初  | を指定します。                                   |
|                          |        |                                           |
| 9                        | 勤務状況る  | を指定します。                                   |

## e 研修メインメニュー

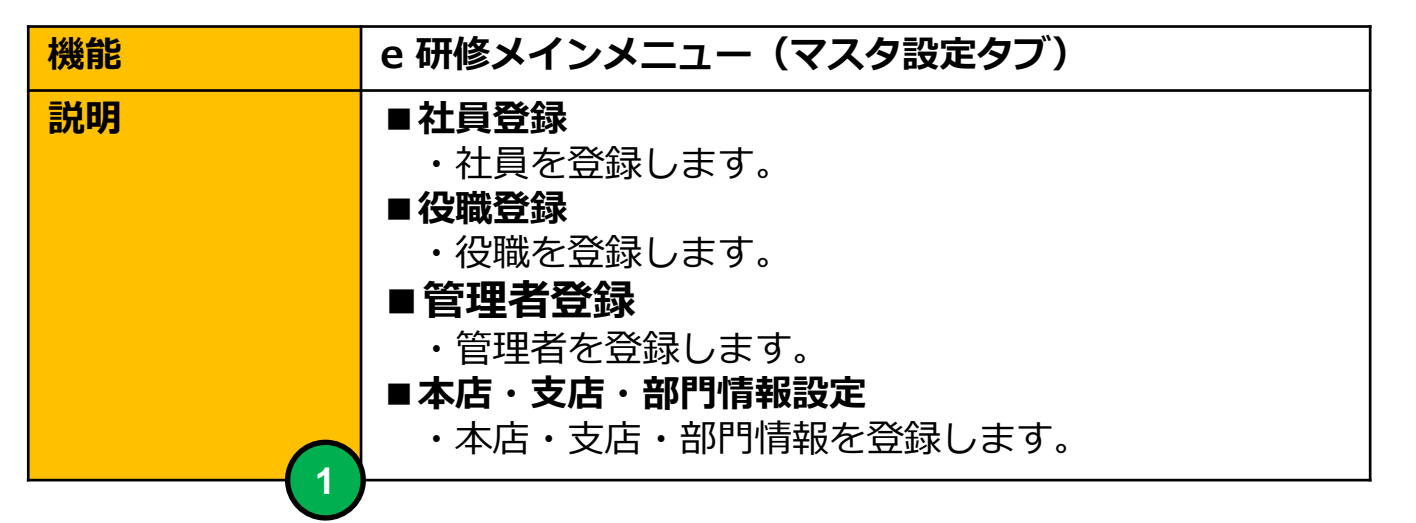

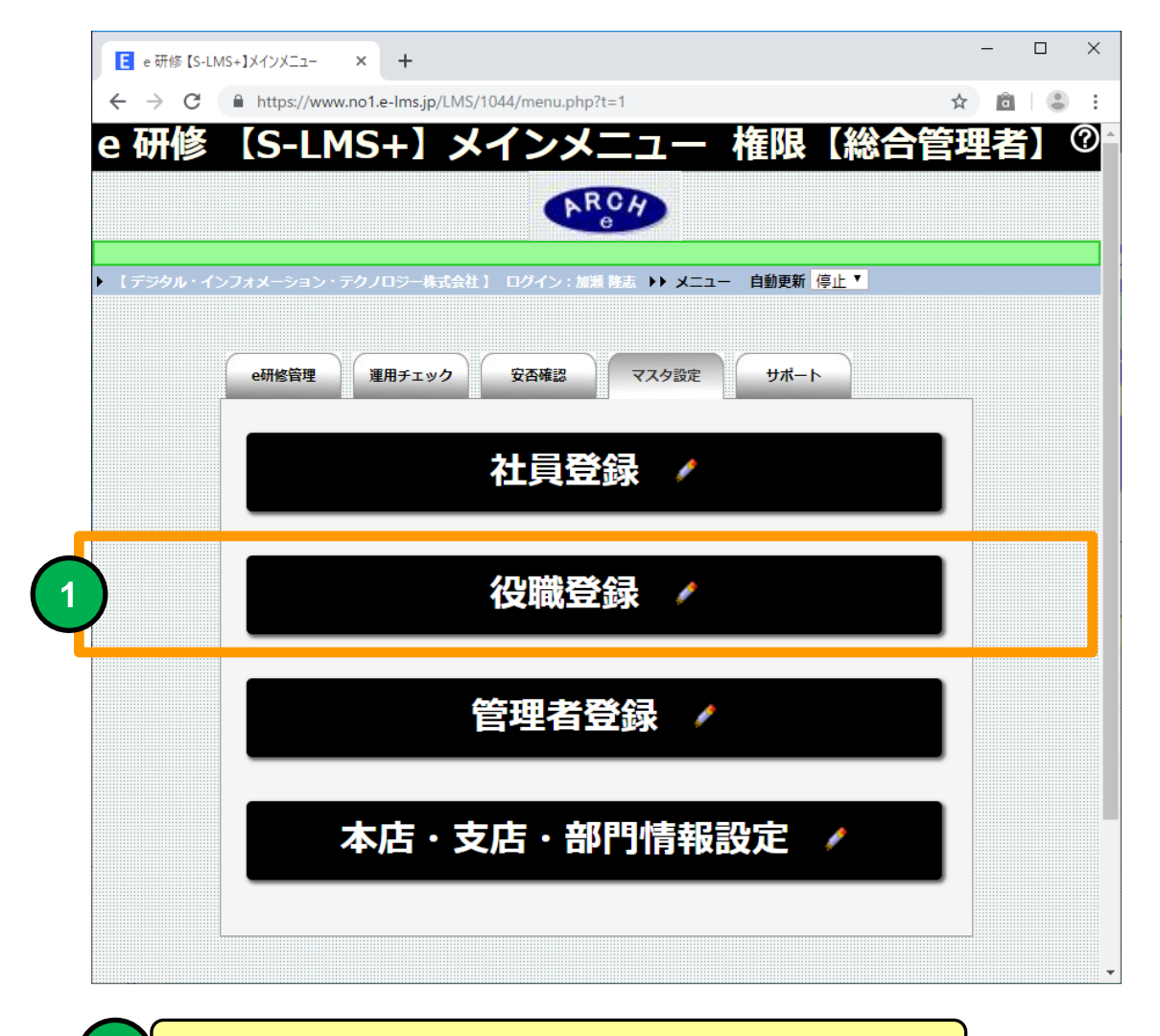

役職登録画面に移動します。

#### 役職登録(一覧)

| 機能 | 役職登録(一覧)             |
|----|----------------------|
| 説明 | ■社員登録で利用する役職を登録できます。 |

| 日役時                      | 登録 (-                                   | -臀)                 | ×                  |                                            |                                                  |               |     |                   |   |  |  |
|--------------------------|-----------------------------------------|---------------------|--------------------|--------------------------------------------|--------------------------------------------------|---------------|-----|-------------------|---|--|--|
| Loc Hand                 | 0                                       |                     |                    | Ima in/I MC/1                              | 00/position                                      | nhp2ppgo_1    |     |                   |   |  |  |
| $\leftarrow \rightarrow$ |                                         |                     |                    |                                            |                                                  |               |     |                   |   |  |  |
|                          | 〃 役職登録(一覧)                              |                     |                    |                                            |                                                  |               |     |                   |   |  |  |
|                          | 【1)1)1)1)1)1)1)1)1)1)1)1)1)1)1)1)1)1)1) |                     |                    |                                            |                                                  |               |     |                   |   |  |  |
| N T 7                    | #1=₹-4                                  | <u>}</u> 24 1 ⊡     | ガイッマー              | - 二大郎 トト - ノニー                             | - ▶▶ 公醮登録/→『                                     | <b>医</b> 】    |     |                   |   |  |  |
|                          | in des de                               | an⊥ a ⊨<br>uncha 26 | эч <i>э</i> ч<br>а |                                            |                                                  | £7            |     |                   |   |  |  |
| 12.4                     | a 1974.                                 | 机现豆                 | <b>*</b>           |                                            |                                                  |               |     |                   |   |  |  |
| S and                    |                                         | - 47-mite 27        |                    |                                            |                                                  | 10.5.         |     |                   | W |  |  |
| 1文職                      |                                         | 1文赋名                | L                  |                                            |                                                  | 使將            |     | フート <u>弁順 1</u> 2 |   |  |  |
| 0                        | 公理主                                     | 北大行生                | ~++ <b>+</b> 1     |                                            | z====================================            | ということきはマキナオ、  |     |                   |   |  |  |
|                          | 12.9ad 16                               | 「粗ご細末」              |                    | 2 役職日報2日時                                  | (さまり) 一般 (12) (12) (12) (12) (12) (12) (12) (12) | 2011年2日本10年3月 | 更新日 |                   |   |  |  |
|                          | 1                                       | 1                   | ×                  | 000001                                     | 役員                                               | 2014-05-21    |     |                   |   |  |  |
|                          | 2                                       | 1                   | ×                  | 000002                                     | 正社員                                              | 2014-05-21    |     |                   |   |  |  |
|                          | 3                                       | 1                   | ×                  | 000003                                     | 派遣社員                                             | 2014-05-21    |     |                   |   |  |  |
|                          | 4                                       | 1                   | ×                  | 000004                                     | 契約社員                                             | 2014-05-21    |     |                   |   |  |  |
|                          | 5                                       | 1                   | ×                  | 000005                                     | パート                                              | 2014-05-21    |     |                   |   |  |  |
|                          | 6                                       | 1                   | ×                  | 000006                                     | アルバイト                                            | 2014-05-21    |     |                   |   |  |  |
|                          | 7                                       | 1                   | ×                  | 000007                                     | その他                                              | 2014-05-21    |     |                   |   |  |  |
|                          |                                         |                     |                    |                                            |                                                  |               |     |                   |   |  |  |
| ↑ <u> </u>               | 10.                                     | w                   | azun               | (0. Bh At                                  |                                                  |               |     |                   |   |  |  |
| <u>۽</u>                 | ff _                                    | er j                | 胡麻                 | / (「「「「」」(「「」」(「」)(「」)(「」)(「」)(「」)(「」)(「」) | <b>板一</b> 拈削陈                                    |               |     |                   |   |  |  |
| V 🖉                      | 役職情                                     | 報を編集                | できます】              | へ【役職情報を削除                                  | できます】 🔐 【役職>                                     | 《ンバーを登録できます》  |     |                   |   |  |  |
| 1/11                     | Pag                                     | 911/1               | 山表示                | 10 IT @@                                   | 表示小▼ SIZE                                        |               |     |                   |   |  |  |
| 设                        | <b>法 1</b> 前 举                          | 新規登                 | <b>*</b>           | メニューに戻る                                    |                                                  |               |     |                   |   |  |  |
| ▶ 【 7-3                  | 林式会                                     | 社】口                 |                    | -チ太郎 ▶▶ <mark>メニュ</mark>                   | ▶ ▶ 役職登録(一]                                      | 覧)            |     |                   |   |  |  |
|                          |                                         |                     |                    |                                            |                                                  |               |     |                   |   |  |  |
|                          |                                         |                     |                    |                                            |                                                  |               |     |                   |   |  |  |

#### 役職登録一覧 画面

#### 役職を登録することができます。社員マスタの登録時に使用します。

【e研修】⑦社員マスター括登録EXCELフォーマットより社員一括登録 すると「役職」マスタにマスタ登録されていない項目は自動でマスタ登録 されます。

# 役職登録(一覧)

| 8. | 🖉 【役職情       | 報を編集                | できます】         | ×<br>【役職情報を削除で | きます】 👫 【役職メ |           |
|----|--------------|---------------------|---------------|----------------|-------------|-----------|
|    |              |                     |               | 役職コード          | 役職名         |           |
|    | ) 1          | 1                   | ×             | 000001         | 役員          |           |
|    | ) 2          | 1                   | ×             | 000002         | 正社員         |           |
|    | ) 3          | 1                   | ×             | 000003         | 派還社員        |           |
|    | ) 4          | 1                   | $\mathbf{X}$  | 000004         | 契約社員        |           |
|    | <b>.</b>     | 2<br>2<br>2を入れ      | 3<br>た行の役     | 職情報が削除の対象      | まとなります。     |           |
| ţ. | - 全件         | 選択<br>A             | 解除<br>B       | ) 役職情報         | 一括削除<br>4   |           |
| 2  | 「編集」         | アイコン                | <i>、</i> をクリッ | ックすると「役職登      | 録」画面に移動し    | ます。       |
| 3  | 「削除」         | アイコン                | <i>、</i> をクリッ | ックすると指定した      | 行の役職を削除し    | ます。       |
|    | 「選択」         | ボタンを                | をクリック         | フすると一覧表示を      | 全て選択状態に設    | 定します。     |
| B  | 「解除」         | ボタンを                | ミクリック         | フすると一覧表示の      | 選択状態を全て解    | 除します。     |
| 4  | 「役職情<br>除します | <mark>青報一</mark> 括肖 | 削除」ボタ         | タンをクリックする      | とチェックを入れ    | た行の役職情報を削 |

| 後                          | 2職登録                                                          |     |
|----------------------------|---------------------------------------------------------------|-----|
| 機能                         | 役職登録                                                          |     |
| 説明                         | ■役職を登録することができます。                                              |     |
| € 役職登録 ×                   |                                                               |     |
| ← → C ♠ 🔒 https://e-lms.jp | /LMS/1000/position_iud.php?stcd=000001&mode=upd               | ☆ = |
|                            | ▲ 2職登録                                                        |     |
| ▶ 【アーチ株式会社】 ログイン:アーチ太郎     | >> メニュー >> 役職登録(一覧) >> 役職登録                                   |     |
| 役職口                        | 登録 新規 削除<br>★は入力必須項目です ≪ < > >><br><sup>©</sup> 000001<br>12日 |     |
|                            |                                                               |     |
| 役聽說明                       |                                                               |     |
|                            | 2014-05-21                                                    |     |
|                            | * は入力必須項目です     <      >>>       登録     新規     削除             |     |
| ▶ 【アーチ株式会社】 ログイン:アーチ太郎     |                                                               |     |

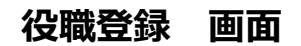

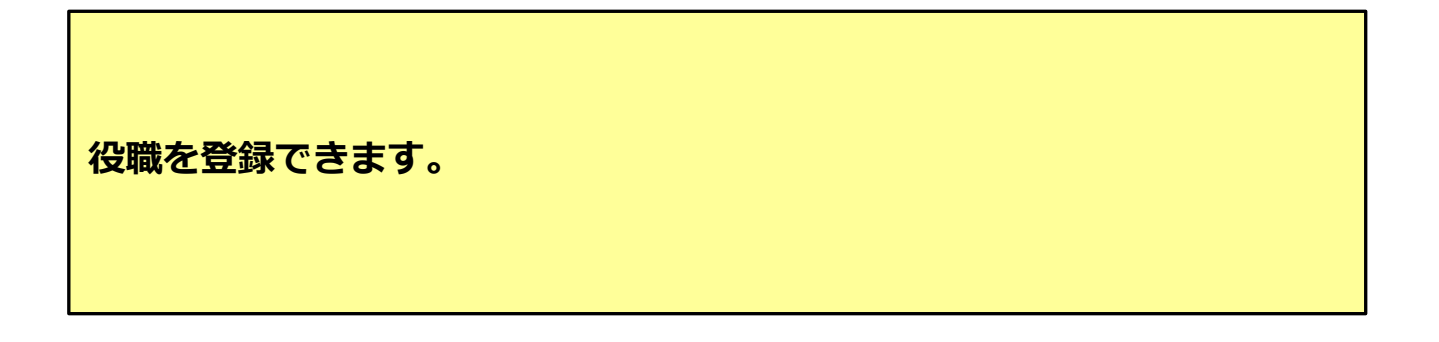

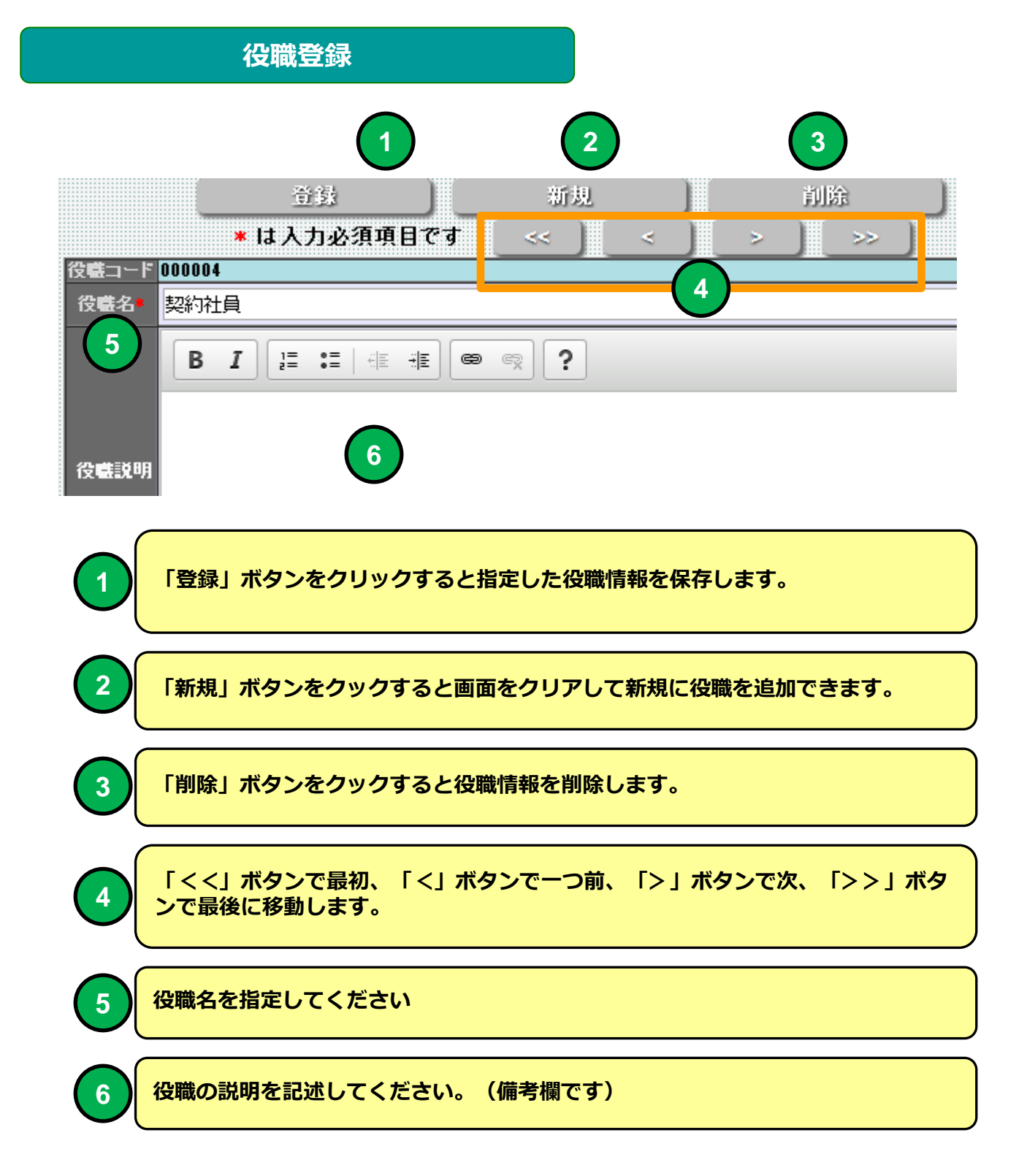

### e 研修メインメニュー

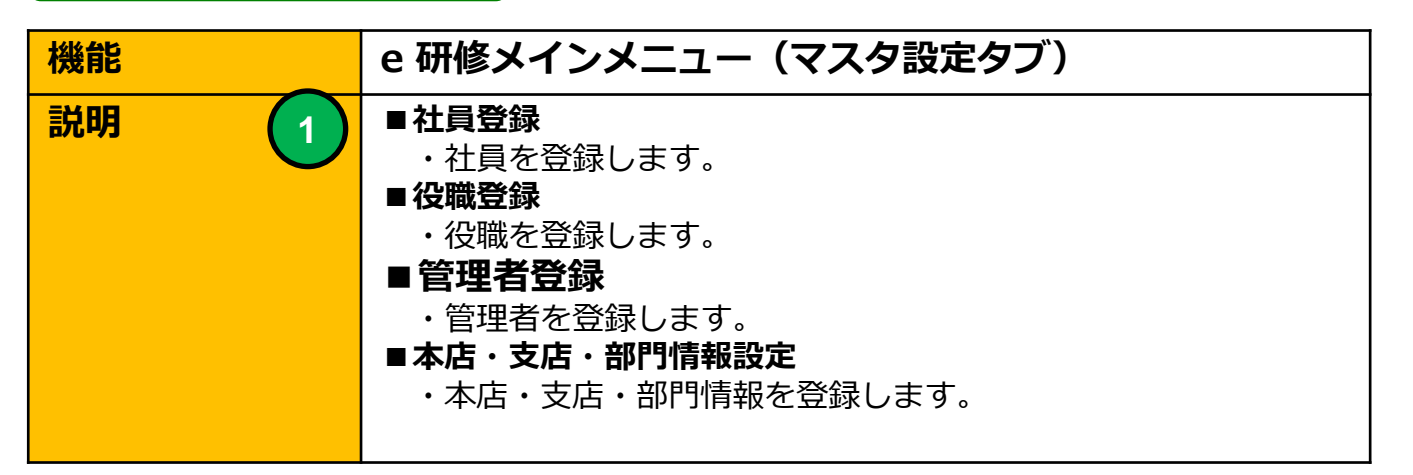

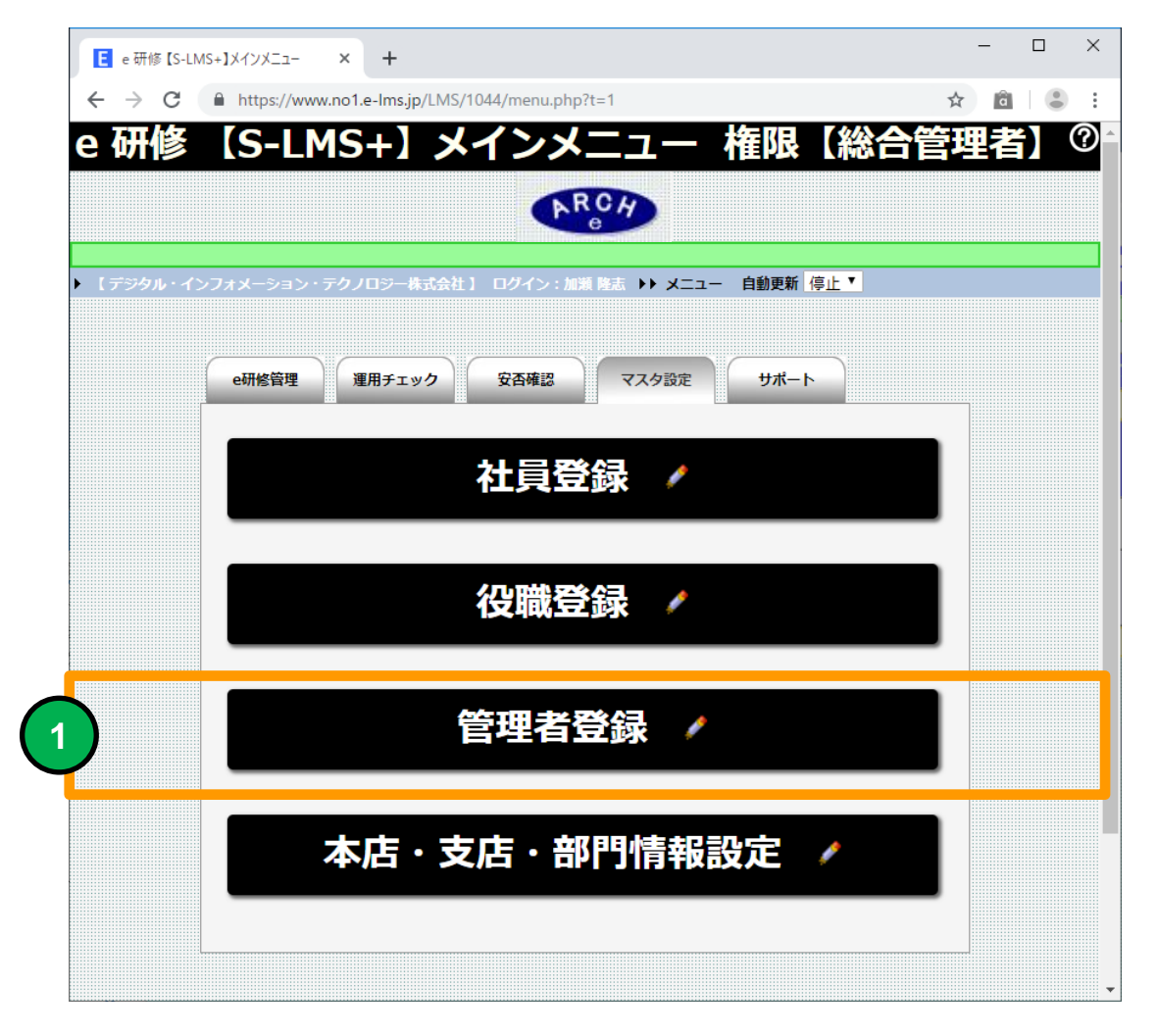

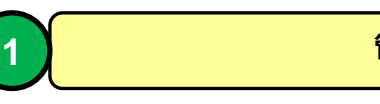

管理者登録画面に移動します。

|                        |          |            |            | 管理              | 者登               | 録(                    | 一覧)           |                       |            |            |          |  |  |  |
|------------------------|----------|------------|------------|-----------------|------------------|-----------------------|---------------|-----------------------|------------|------------|----------|--|--|--|
| 機                      | 能        |            |            |                 | i                | 管理者登録(一覧)             |               |                       |            |            |          |  |  |  |
| 説明 ■e研修システム管理者を登録できます。 |          |            |            |                 |                  |                       |               |                       |            |            |          |  |  |  |
| <b>E</b> 1             | 管理者<br>→ | i登録<br>C°1 | (一覧)<br>Y  | ×<br>https://e- | Ims.jp/LN        | 1S/1000/s             | staff_lst.php | ?page=1               |            |            | <b>-</b> |  |  |  |
| • [ 7                  | 一チ<br>管: | 株式会<br>理者著 | ∺社】<br>新規査 | ログイン:アーチ<br>:録  | ·太郎 ♪♪<br><ニューに見 | <u>⊀⊏</u> ⊒~ ))<br>₹3 | ✓ 管理者登録(一     | 會理者登録<br><sup>動</sup> | (一覧)       |            |          |  |  |  |
|                        |          |            |            |                 |                  |                       |               |                       |            |            |          |  |  |  |
|                        |          |            |            | 管理者コード          | 氏名               | ユーザー                  | ID パスワード      | 権限                    | 登録日        | 更新日        |          |  |  |  |
|                        | 1        |            | X          | 000001          | アーチ太郎            | 000001                | mxp5ci        | 総合管理者                 | 2014-05-21 | 2014-06-22 |          |  |  |  |
|                        | 2        | 2          | X          | 000002          | アーチ次郎            | 000002                | bj5p55        | 研修コース(教材)作成者          | 2014-06-19 |            |          |  |  |  |
|                        | 3        | 1          | ×          | 000003          | アーチ三郎            | 000003                | gz44e6        | 研修コース教育担当者            | 2014-06-19 |            |          |  |  |  |
|                        | 4        | 1          | X          | 000004          | アーチ史郎            | 000004                | 54c18d        | 研修コース受講管理者            | 2014-06-20 |            |          |  |  |  |
|                        | 5        | 1          | ×          | 000005          | アーチ五郎            | 000005                | i8mtir        | 研修コース受講管理者            | 2014-06-21 |            |          |  |  |  |
| ↑<br>[5]               |          |            |            |                 |                  |                       |               |                       |            |            |          |  |  |  |

管理者登録(一覧) 画面

メニューに戻る

チ太郎 ▶▶ メニュー ▶▶ 管理者登録(一覧)

手株式会社 】 ログイン

e 研修の管理者を登録できます。管理者に権限(ロール)を付与すること で管理機能を制限することができます。

## 管理者登録(一覧)

 $1 \quad 2 \quad 3$ 

| V 4 | 🏹 🍠 【管理者情報を編集できます】 🔨 【管理者情報を削除できます】 |   |   |        |       |        |        |              |  |  |  |  |  |  |
|-----|-------------------------------------|---|---|--------|-------|--------|--------|--------------|--|--|--|--|--|--|
|     |                                     |   |   | 管理者コード | 氏名    | ューザーID | 「パスワード | 権限           |  |  |  |  |  |  |
|     | 1                                   | 1 | × | 000001 | アーチ太郎 | 000001 | тхр5сі | 総合管理者        |  |  |  |  |  |  |
|     | 2                                   | 1 | × | 000002 | アーチ次郎 | 000002 | bj5p55 | 研修コース(教材)作成者 |  |  |  |  |  |  |
|     | 3                                   | 1 | × | 000003 | アーチ三郎 | 000003 | gz44e6 | 研修コース教育担当者   |  |  |  |  |  |  |
|     | 4                                   | 1 | × | 000004 | アーチ史郎 | 000004 | 54c18d | 研修コース受講管理者   |  |  |  |  |  |  |
|     | 5                                   | 1 | × | 000005 | アーチ五郎 | 000005 | i3mtir | 研修コース受講管理者   |  |  |  |  |  |  |
|     |                                     |   |   |        |       |        |        |              |  |  |  |  |  |  |

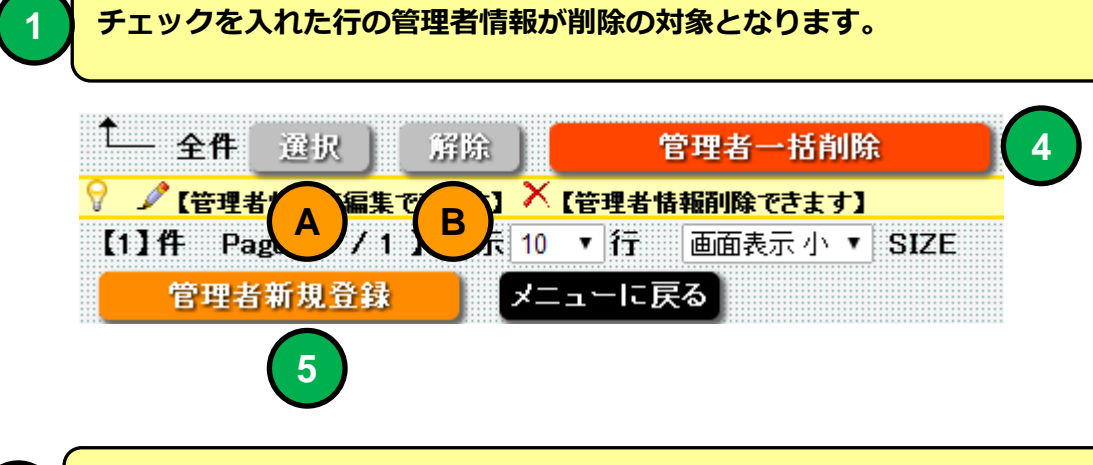

| 2 「編集」アイコンをクリックすると「管理者登録」画面に移動します。           |
|----------------------------------------------|
| 3 「削除」アイコンをクリックすると指定した行の管理者を削除します。           |
| A 「選択」ボタンをクリックすると一覧表示を全て選択状態に設定します。          |
| B 「解除」ボタンをクリックすると一覧表示の選択状態を全て解除します。          |
| 4 「管理者一括削除」ボタンをクリックするとチェックを入れた行の管理者情報を削除します。 |
| 5 「管理者新規登録」ボタンをクリックすると管理者登録画面に移動します。         |

| 管理                                                                           | 理者登録                                                                                                    |
|------------------------------------------------------------------------------|----------------------------------------------------------------------------------------------------|
| 機能                                                                           | 管理者登録                                                                                                    |
| 説明                                                                           | ■e研修システム管理者を登録できます。                                                                                                    |
| <ul> <li>E 管理者登録 ×</li> <li>← → C ▲ ● https://</li> </ul>                    | /e-lms.jp/LMS/1000/staff_iud.php?stcd=000001&mode=upd ☆ ≡                                                                                                    |
| ▶【 アーチ株式会社 】 ログイン: 7<br>パスワー                                                 | 管理者登録(一覧) い管理者登録     管理者登録(一覧) に戻る     メニューに戻る                                                                                                    |
| ・<br>・<br>・<br>、<br>、<br>、<br>、<br>、<br>、<br>、<br>、<br>、<br>、<br>、<br>、<br>、 | 登録       新規       削除         は人力必須項目です        >>>         世書ヨードの0001        >>>         度者ョードの0001        >>         度者・       アーデ太郎       >>         ふりがな        >>         コーザー10       00001          パスワード・       mxp5ci          離除       総合管理者          ビーMAIL2           TEL1           支銀日       2014-05-21          夏報日       2014-05-21          夏報日       2014-05-21          夏新日       2014-05-22          日       新規       削除         受強       新規       削除         受強       新規       削除         受強       新規       削除         文史       管理者登録(一覧)に戻る          (一大大市<)       デューに戻る |

管理者登録 画面

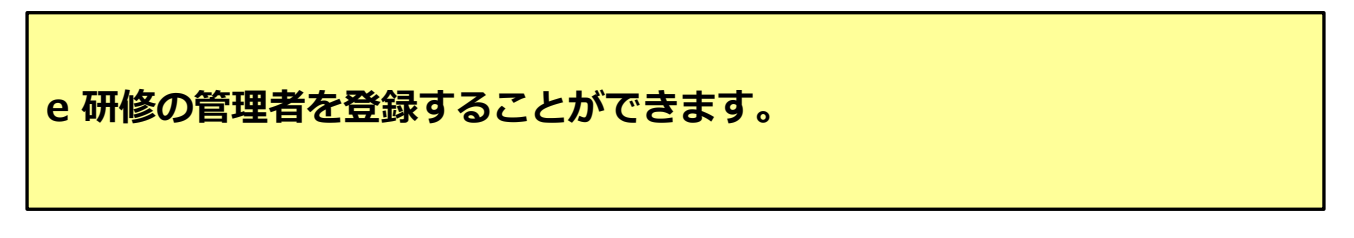

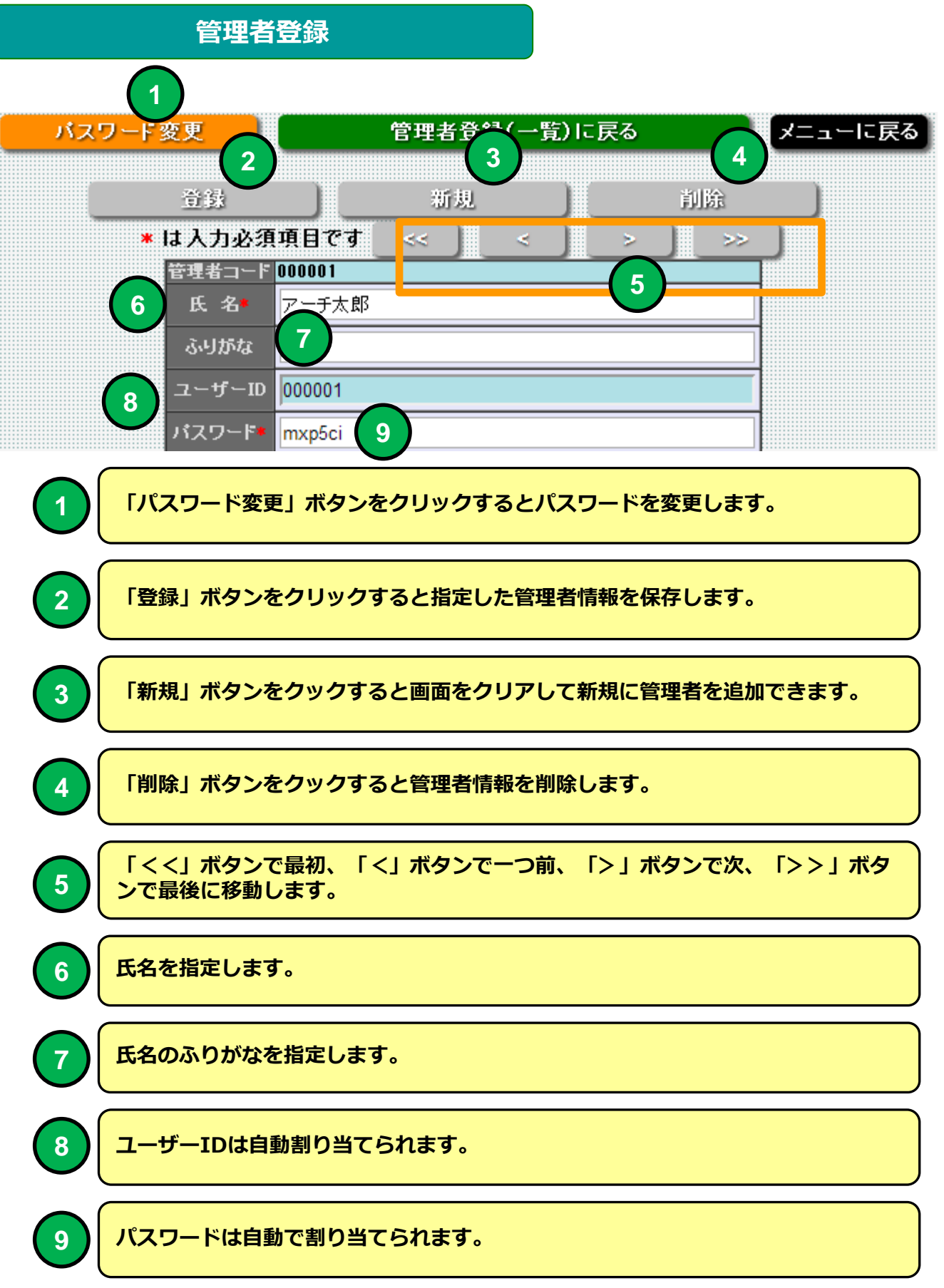

#### 管理者登録

|              | JA- 013 .   |               |  |
|--------------|-------------|---------------|--|
|              | <b>稚</b> 限* |               |  |
| $\bigcirc$   | E-MAIL 1*   | mat@zipmap.jp |  |
| 9            | E-MAIL2     |               |  |
|              | TEL 1       |               |  |
| $\checkmark$ | TEL2        |               |  |
|              | 登録日         | 2014-05-21    |  |
|              | 更新日         | 2014-06-22    |  |
| * 1          | は入力必須       | 項目です< >>>     |  |
|              | 童録          | 新規 削除         |  |

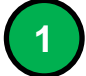

2

3

# 権限を選択してください。権限により e 研修で使用できる管理機能に制限が生じます。

| 権限♥       | 総合管理者                                                      | ٠ |
|-----------|------------------------------------------------------------|---|
| E-MAIL 1* | 総合管理者<br>研修コース(教材)作成者                                      |   |
| E-MAIL2   | 研修コース教育担当者<br>研修コース受講管理者                                   |   |
| E-MAILT   | 総合管理者<br>総合管理者<br>研修コース(教材)作成者<br>研修コース教育担当者<br>研修コース受講管理者 |   |

- ・総合管理者 e研修の管理機能を全て利用できます。
- ・研修コース(教材)作成者 研修コースを作成する管理機能を利用できます。 ・研修コース教育担当者
- 研修コースの教育を管理する
- ・研修コース受講管理者 自分が管理するグループメンバーの研修受講状況を 管理することができます。

Eメール1,2を指定します。一括メール受講通知のメール 送信テストの受信先として指定されます。

電話番号1、2を指定できます。

### e 研修メインメニュー

1

| 機能 | e 研修メインメニュー(マスタ設定タブ)                                                                                                    |
|----|----------------------------------------------------------------------------------------------------|
| 説明 | <ul> <li>■社員登録         <ul> <li>・社員を登録します。</li> </ul> </li> <li>●役職登録         <ul> <li>・役職を登録します。</li> </ul> </li> <li>●管理者登録             <ul> <li>・管理者を登録します。</li> </ul> </li> <li>●本店・支店・部門情報設定             <ul> <li>・本店・支店・部門情報を登録します。</li> </ul> </li> </ul> |

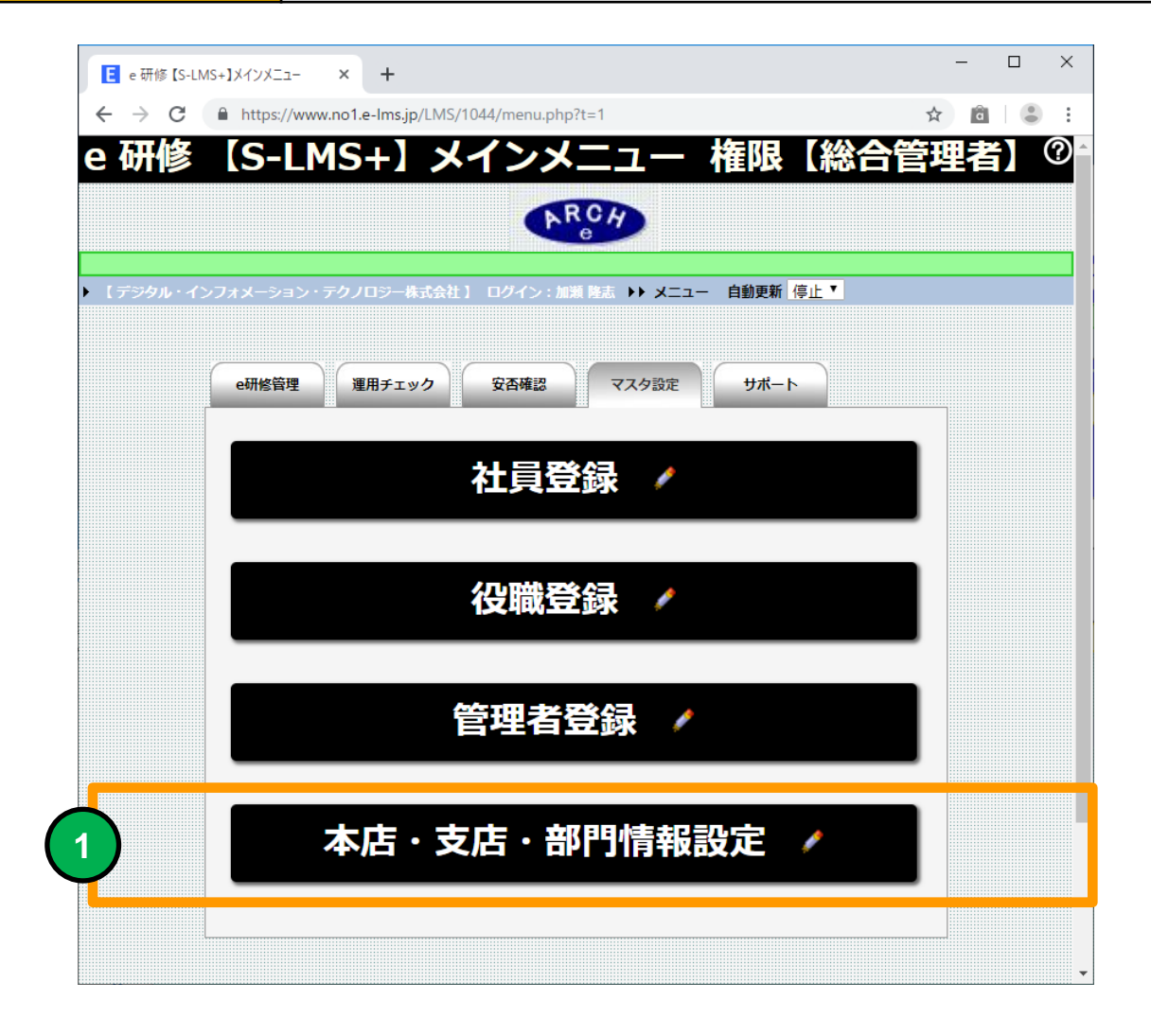

#### 本店・支店・部門情報設定画面に移動します。

#### 本店・支店・部門登録(一覧)

| 機能 | 本店・支店・部門登録(一覧)                    |
|----|-----------------------------------|
| 説明 | ■本店・支店・部門情報を設定できます。 ・社員登録時に利用します。 |

| F 本店・支店・部門登録 (×                                |                                |               |            |            |
|------------------------------------------------|--------------------------------|---------------|------------|------------|
| ← → C ⋒ @ https://e-lms.jp/LMS/100             | 00/branch_lst.php?&mode        | =&page=1      |            | ב<br>ב     |
|                                                | / 太庄•支店                        | ■ 郵用登録(一覧)    |            | )          |
|                                                |                                | 1 印门立稣( 克/    |            |            |
| ▶ 【 アーチ株式会社 】 ログイン:アーチ太郎 ▶▶ メニュー               | - ▶▶ 本店·支店·部門登録(一覧)            |               |            |            |
| 本店・支店情報新規登録                                    | 3                              |               |            |            |
| ▲ 太広・支広                                        | 检索                             |               |            |            |
|                                                | U.A.                           |               |            |            |
| ✓ ✓ 【本店・支店情報を編集できます】 × 【本店・支店・<br>毎月登録数 ★店・支店・ | 部門情報を削除できます】 🎤 【部門(            | 情報を登録できます】    | 春経口 面類     | ж <b>о</b> |
|                                                | 本店本店                           | 27.471        | 2014-05-21 |            |
|                                                | 三鷹支店                           |               | 2014-06-05 |            |
| 🔲 3 🖍 🗙 🦯 0 000003                             | 立川支店                           |               | 2014-06-05 |            |
|                                                |                                |               |            |            |
|                                                |                                |               |            |            |
|                                                |                                |               |            |            |
|                                                |                                |               |            |            |
|                                                | 电柱起 任约除                        |               |            |            |
|                                                | 1月報一位別床                        | 体把龙政组-274-1-1 |            |            |
| 【3】件 Page【1 / 1 】表示 10 ▼ 行 画面表                 | 記しては<br>「一世」を見たい。<br>「二世」を見たい。 | 前掲で豆荻 じさよ 9 】 |            |            |
| 本店・支店情報新規登録                                    | 3                              |               |            |            |
| ▶ 【アーチ株式会社】 ログイン:アーチ太郎 ▶▶ メニュー                 | - ▶▶ 本店·支店·部門登錄(一覧)            |               |            |            |
|                                                |                                |               |            |            |
|                                                |                                |               |            |            |
|                                                |                                |               |            |            |

本店・支店・部門登録(一覧) 画面

本店・支店・部門を登録することができます。社員マスタの登録時に使用 します。

【e研修】⑦社員マスター括登録EXCELフォーマットより社員一括登録 すると「本店・支店・部門」マスタにマスタ登録されていない項目は自動 でマスタ登録されます。

## 本店・支店・部門登録(一覧)

| 8 | 🚽 🖉 【本店・支店情報を編集できます】 🗡 【本店・支店・部門情報を削除できます】 🖍 【 |   |   |   |       |          |        |  |
|---|------------------------------------------------|---|---|---|-------|----------|--------|--|
|   |                                                |   |   |   | 部門登錄鼓 | 本店・支店コード | 本店・支店名 |  |
|   | 1                                              |   | Ľ | 1 | 1     | 000001   | 本店     |  |
|   | 2                                              | 1 | × | 1 | 0     | 000002   | 三鷹支店   |  |
|   | 3                                              |   | X |   | 0     | 000003   | 立川支店   |  |
| 1 | )                                              | 2 | ) | 4 | )     |          |        |  |

#### チェックを入れた行の本店・支店情報が削除の対象となります。

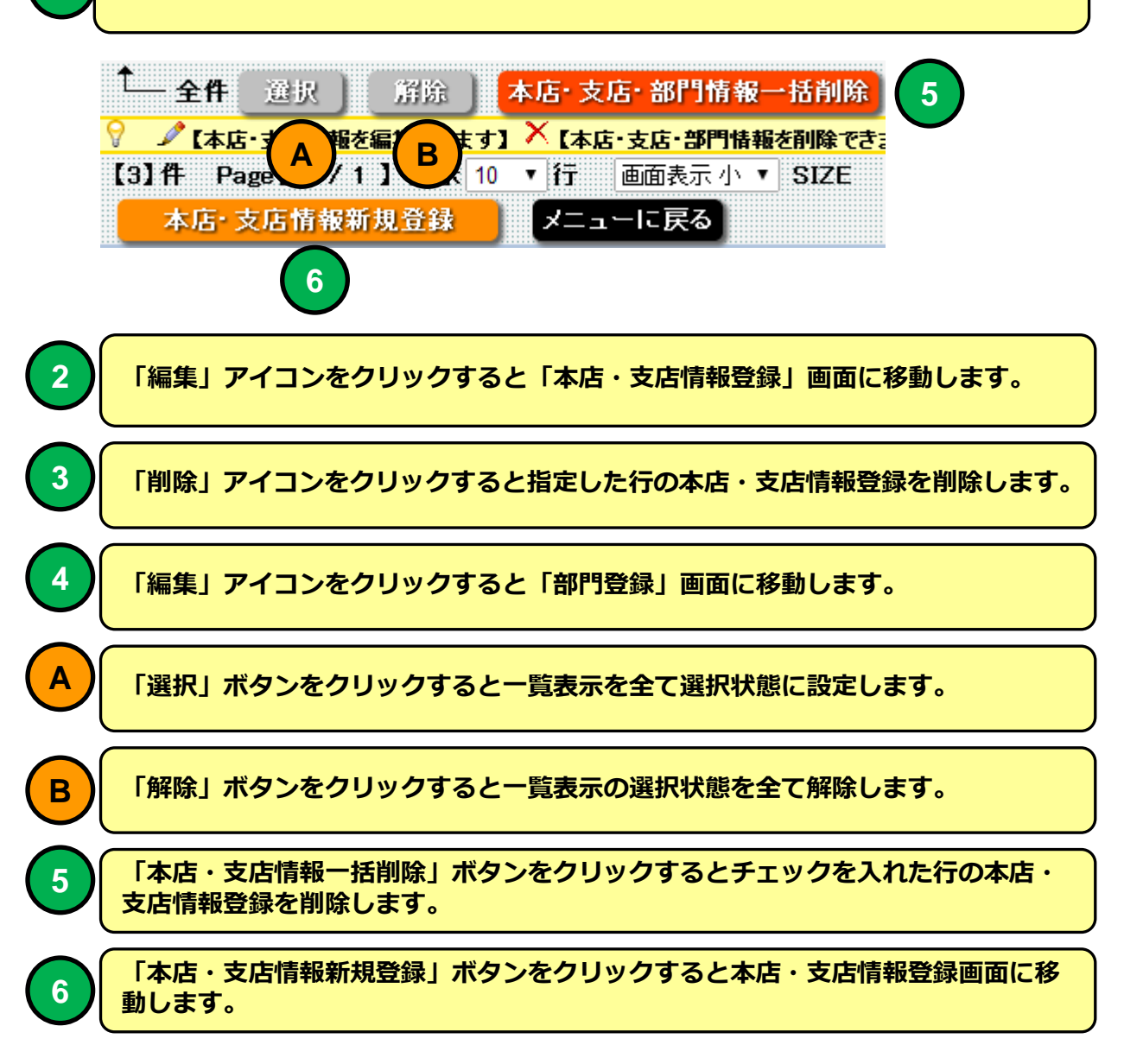

| 本店・う | 支店情報登録                |
|------|-----------------------|
| 機能   | 本店・支店情報登録             |
| 説明   | ■本店・支店情報を登録することができます。 |

| ← → C ☆ Attps://e-lms.jp/LMS/1000/branch_iud.php?stcd=000001&mode=upd | ☆ = |
|-----------------------------------------------------------------------|-----|
| ▲ 太庄,支庄桂朅登绿                                                           |     |
| ~ ~ ~ ~ ~ ~ ~ ~ ~ ~ ~ ~ ~ ~ ~ ~ ~ ~ ~                                 |     |
| ┃                                                                     |     |
| 本店·支店·部門情報登録(一覧)に戻る メニューに戻る                                           |     |
|                                                                       |     |
| 章妹 新規 ) 削除 )                                                          |     |
| ★は入力必須項目です << ) > ) >> )                                              |     |
|                                                                       | 1   |
| 本店·支店名* 本店                                                            |     |
|                                                                       |     |
|                                                                       | 1   |
|                                                                       |     |
| 本店・支店説明                                                               |     |
|                                                                       |     |
|                                                                       |     |
|                                                                       |     |
| 登録日 2014-05-21<br>車新日                                                 | 1   |
| ■ 2013<br>■ は入力必須項目です <<   <   >   >>   >>   >>   >>   >>             | J   |
| □ □ □ □ □ □ □ □ □ □ □ □ □ □ □ □ □ □ □                                 |     |
|                                                                       |     |
| 本店・支店・部門情報登録(一覧)に戻る メニューに戻る                                           |     |
| ▶ 【アーチ株式会社】 ログイン:アーチ太郎 ▶▶ メニュー ▶▶ 本店・支店・部門情報登録(一覧) ▶▶ 本店・支店情報登録       |     |
|                                                                       |     |

## 本店・支店・部門登録 画面

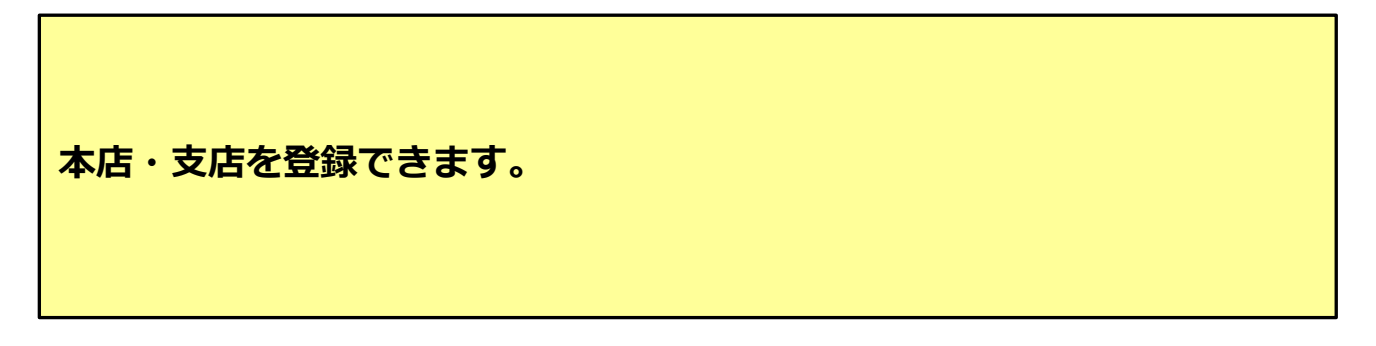

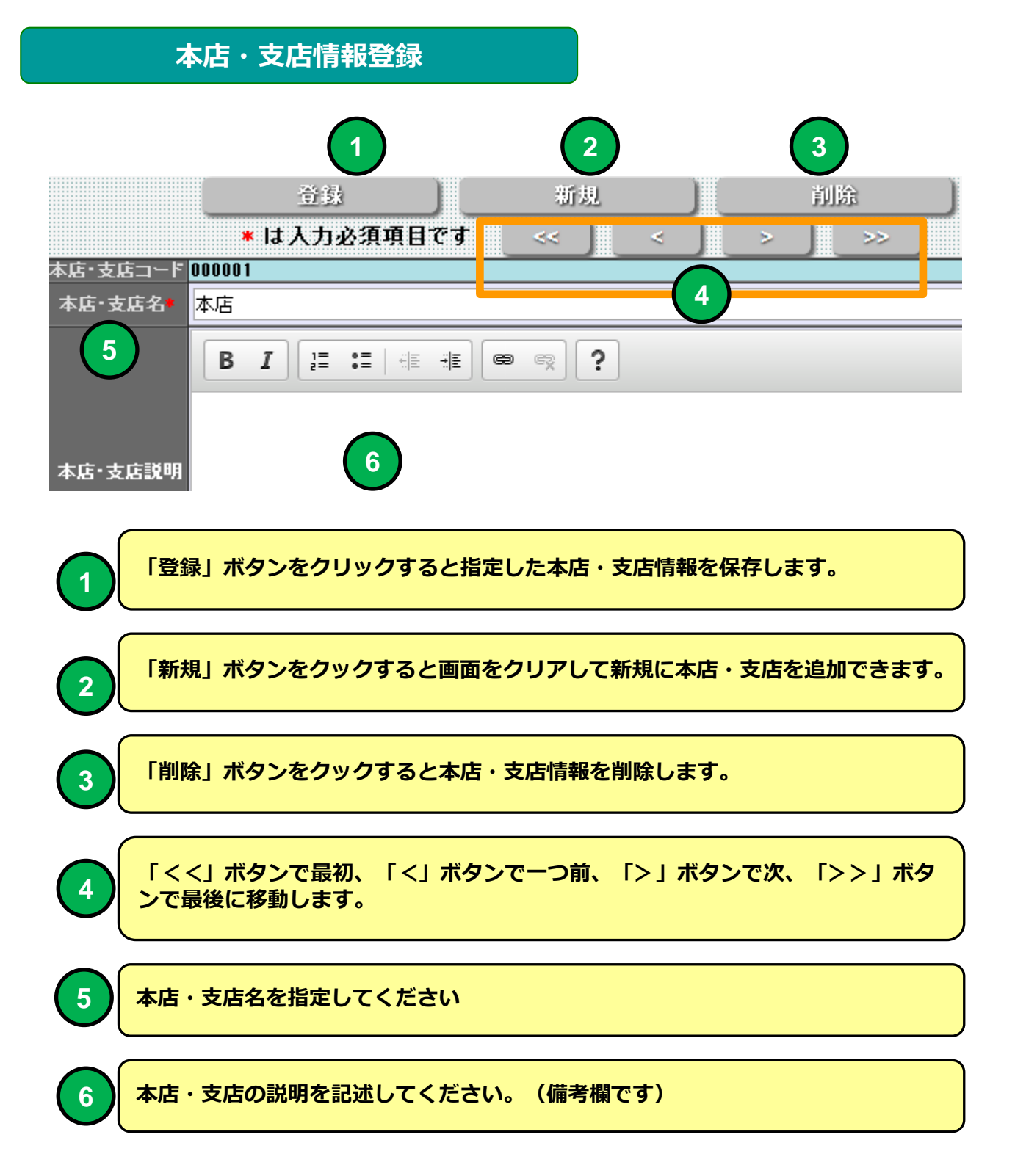

| 部門登 | ·録(一覧)         |
|-----|----------------|
| 機能  | 部門登録(一覧)       |
| 説明  | ■部門情報を一覧表示します。 |

| E                                       | 卵費                                                                                  | 録(一) | 覧)   | ×            |                          |                |              | _ <b>D</b> X |  |
|-----------------------------------------|-------------------------------------------------------------------------------------|------|------|--------------|--------------------------|----------------|--------------|--------------|--|
| +                                       | ← → C A A https://e-lms.jp/LMS/1000/section_lst.php?BRANCH_CODE=000001&mode=&page=1 |      |      |              |                          |                |              |              |  |
|                                         |                                                                                     |      |      |              | ▶ 部門登録(                  | 一暫) 太店         |              |              |  |
|                                         |                                                                                     |      |      |              |                          | 52/ TV         |              |              |  |
| ► K 7                                   | -チ                                                                                  | 朱式会  | ±l⊏  | 1グイン:アーチ太郎   | ▶▶ メニュー ▶▶ 本店・支店・部門登録(一覧 | 〔) ▶▶ 部門登録(一覧) |              |              |  |
|                                         | 部                                                                                   | 門情   | 報新規  | 1登録          | 本店・支店・部門登録(一覧)に戻         | る メニューに戻る      |              |              |  |
| 0                                       | M2 86                                                                               |      |      |              |                          |                |              |              |  |
|                                         | 5P["]                                                                               |      |      |              |                          |                | <u>1-L .</u> |              |  |
| 8                                       | 🧷 (#                                                                                | 8門情報 | を編集  | ミできます】 🗡 【部門 | 情報を削除できます】               |                |              |              |  |
|                                         |                                                                                     |      |      | 部門コード        | 部門名                      | 説明             | 登録日          | 更新日          |  |
|                                         | 1                                                                                   |      | X    | 000001       | 総務                       |                | 2014-05-21   | 2014-06-05   |  |
|                                         | 2                                                                                   | 1    | X    | 000002       |                          |                | 2014-06-05   |              |  |
|                                         | 3                                                                                   |      | X    | 000003       | 開発                       |                | 2014-06-05   |              |  |
| t_                                      | - £f                                                                                | F Œ  | 訳    | 解除           | 部門情報一括削除                 |                |              |              |  |
| 9                                       | 🖉 (8                                                                                | 別情報  | 最を編集 | できます】 🗙 【部門  | 情報を削除できます】               |                |              |              |  |
| 【3】件 Page【1 / 1 】表示 10 V 行 画面表示小 V SIZE |                                                                                     |      |      |              |                          |                |              |              |  |
|                                         | 部門情報新規登録 本店・支店・部門登録(一覧)に戻る メニューに戻る                                                  |      |      |              |                          |                |              |              |  |
| ► <u>[</u> 7                            | ▶ 【 アーチ株式会社 】 ログイン:アーチ太郎 →▶ メニュー →▶ 本店・支店・部門登録(一覧) →▶ 部門登録(一覧)                      |      |      |              |                          |                |              |              |  |
|                                         | ۰                                                                                   |      |      |              |                          |                |              |              |  |

部門登録(一覧) 画面

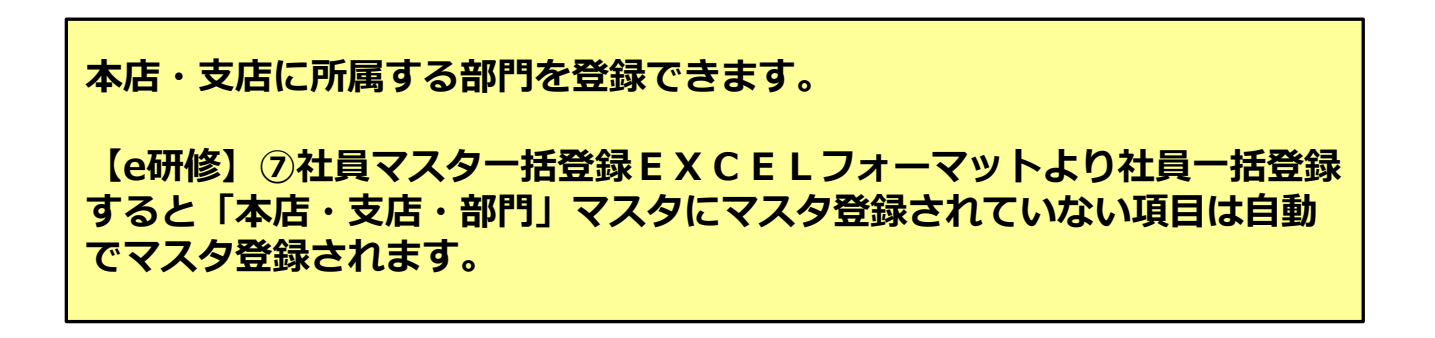

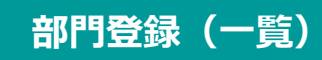

| 8,                 | 🧷 Ci | 部門情報       | 最を編集1       | できます】 🗙          | 【部門情       | 報を削除できます】         |                     |  |
|--------------------|------|------------|-------------|------------------|------------|-------------------|---------------------|--|
|                    |      |            |             | 部門コー             | - F        | 部門名               |                     |  |
|                    | 1    |            | X           | 000001           |            | 総務                |                     |  |
|                    | 2    |            | X           | 000002           | !          | 営業                |                     |  |
| $\left( 1 \right)$ | 3    | $\bigcirc$ | (3)         | 000003           | }          | 開発                |                     |  |
|                    |      |            |             |                  |            |                   |                     |  |
| 1                  | F    | チェック       | フを入れ        | た行の部門            | 情報が        | 削除の対象となりま         | <b>す</b> 。          |  |
| Ì                  |      | 全件         | 選択          | 解除               | )          | 部門情報一括削           | 除 5                 |  |
| 8                  | s    | * 【部門      | 情 Δ         | 集でき<br>B         |            | 月情報を削除できます】       | •                   |  |
| <b>[</b> ;         | 3] f | F Pa       | ge          | /1]              | 10 🔻       | 符   画面表示 小 ▼      | SIZE                |  |
|                    |      | 部門         | 情報新         | 規登録              |            | 本店:支店:部           | 『門登録(一覧)に戻る         |  |
| •                  |      |            | 6           |                  |            |                   |                     |  |
| 2                  |      | 「編集        | 」アイ         | コンをクリ            | ックする       | ると「部門情報登録」        | 画面に移動します。           |  |
| 3                  | )(   | 「削除        | ] アイ        | コンをクリッ           | ックする       | と指定した行の部門         | 別情報登録を削除します。        |  |
| A                  | )    | 「選択        | 」ボタ         | ンをクリック           | りすると       | 二覧表示を全て選択         | マ状態に設定します。          |  |
| В                  | )    | 「解除        | 」ボタ         | ンをクリック           | うすると       | 一覧表示の選択状態         | 「を全て解除します。          |  |
| 5                  | )    | 「部門<br>支店情 | 情報一言<br>報登録 | 括削除」ボタ<br>を削除します | タンをク<br>す。 | <b>リックするとチェッ</b>  | クを入れた行の本店・          |  |
| 6                  | )    | 「部門        | 情報新         | 規登録」ボイ           | タンをク       | <b>リックすると部門</b> 執 | <b>B登録画面に移動します。</b> |  |

| 部門登録                                                                                         |                                                                                               |  |  |  |  |  |
|----------------------------------------------------------------------------------------------|-----------------------------------------------------------------------------------------------|--|--|--|--|--|
| 機能                                                                                           | 部門登録                                                                                          |  |  |  |  |  |
| 説明                                                                                           | ■部門を登録できます。                                                                                   |  |  |  |  |  |
| <ul> <li>E 部門登録 ×</li> <li>← → C ↑ ● https://e-lms</li> <li>ト【アーチ株式会社】 ログイン:アーチ太郎</li> </ul> | .jp/LMS/1000/section_iud.php?stcd=000001&mode=upd&BRANCH_CODE=000001 会 この 部門登録(一覧)に戻る メニューに戻る |  |  |  |  |  |
|                                                                                              | 登録     新規     削除       * は入力必須項目です      >                                                     |  |  |  |  |  |

|            | 登録 新規 削除                                                                                                    |
|------------|----------------------------------------------------------------------------------------------------|
|            | ★は入力必須項目です << ) < ) > ) >> )                                                                                                    |
| 部門コード      | 000001                                                                                                    |
| 部門名*       | 総務                                                                                                    |
|            | $\begin{array}{c} \textbf{B}  \textbf{I} \\ \vdots  \vdots  \vdots  \vdots \\ \textbf{B}  \textbf{E}  \textbf{E}  $ |
|            |                                                                                                    |
| 部門説明       |                                                                                                    |
|            |                                                                                                    |
|            |                                                                                                    |
|            |                                                                                                    |
| 登録日<br>百新日 | 2014-05-21<br>2014-06-05                                                                                                    |
|            | ★は入力必須項目です <<   <   >>   >>                                                                                                    |
|            |                                                                                                    |
|            |                                                                                                    |
|            | 部門登録(一覧)に戻る メニューに戻る                                                                                                    |
| ログイン:アー    | -チ太郎 ▶▶ メニュー ▶▶部門登録(一覧) ▶▶部門登録                                                                                                    |
|            |                                                                                                    |

部門登録 画面

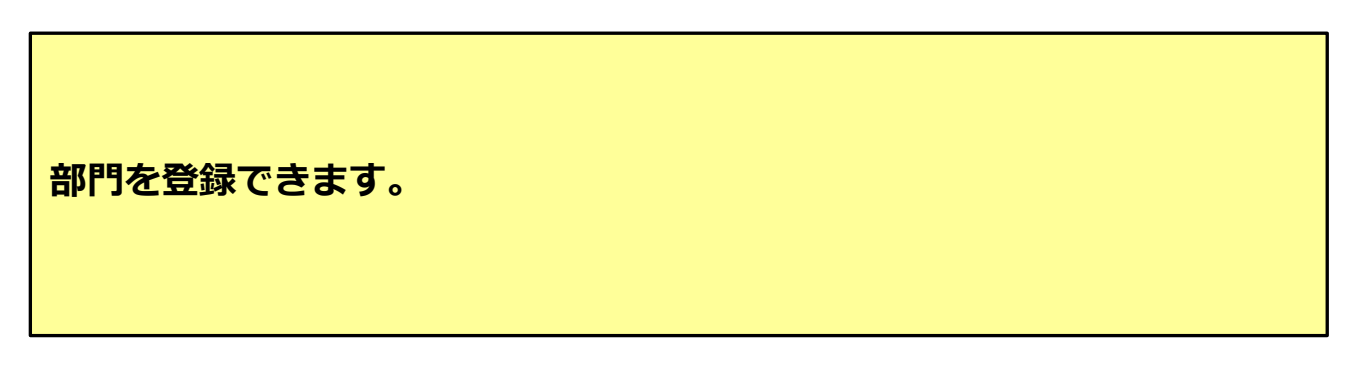

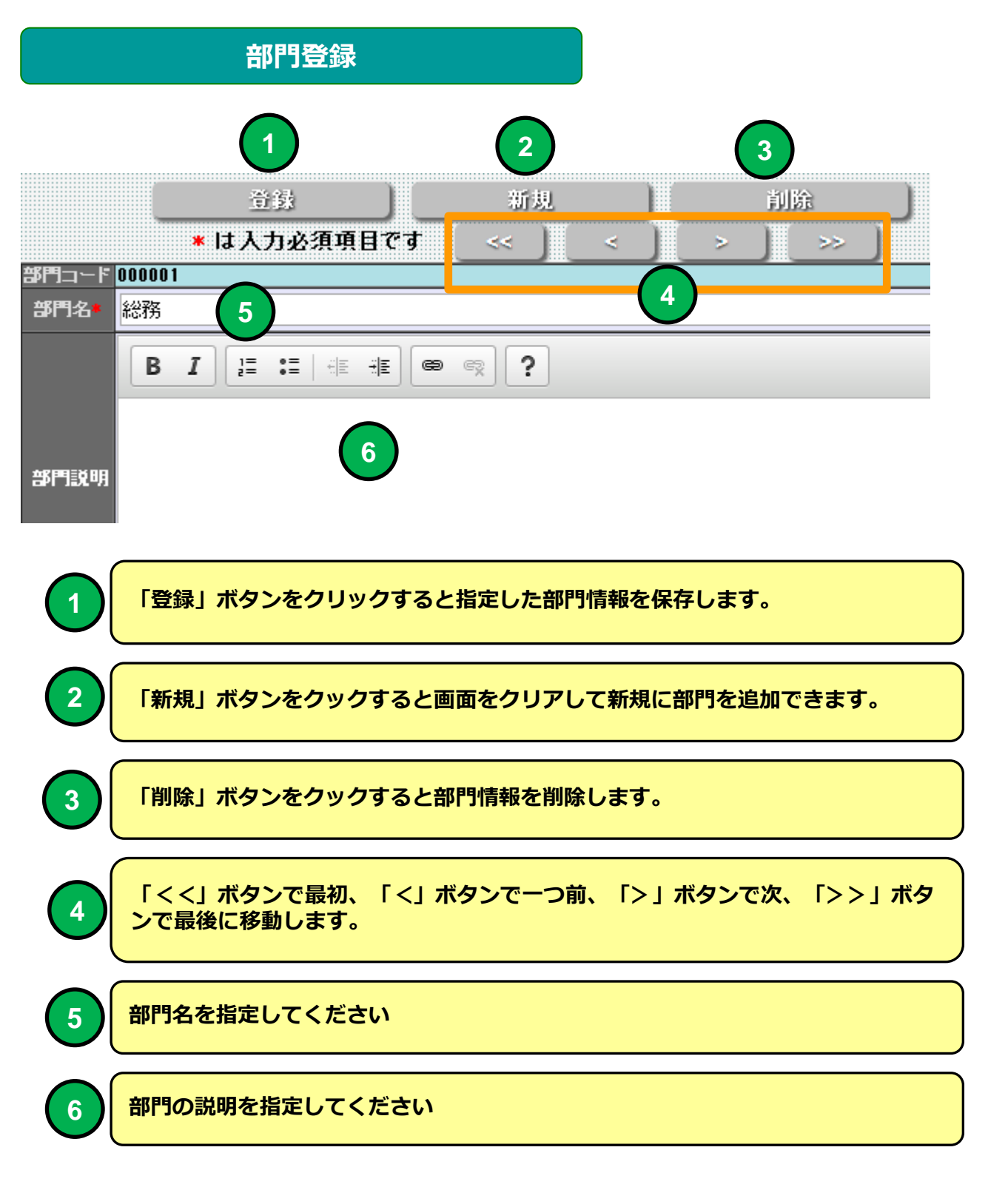

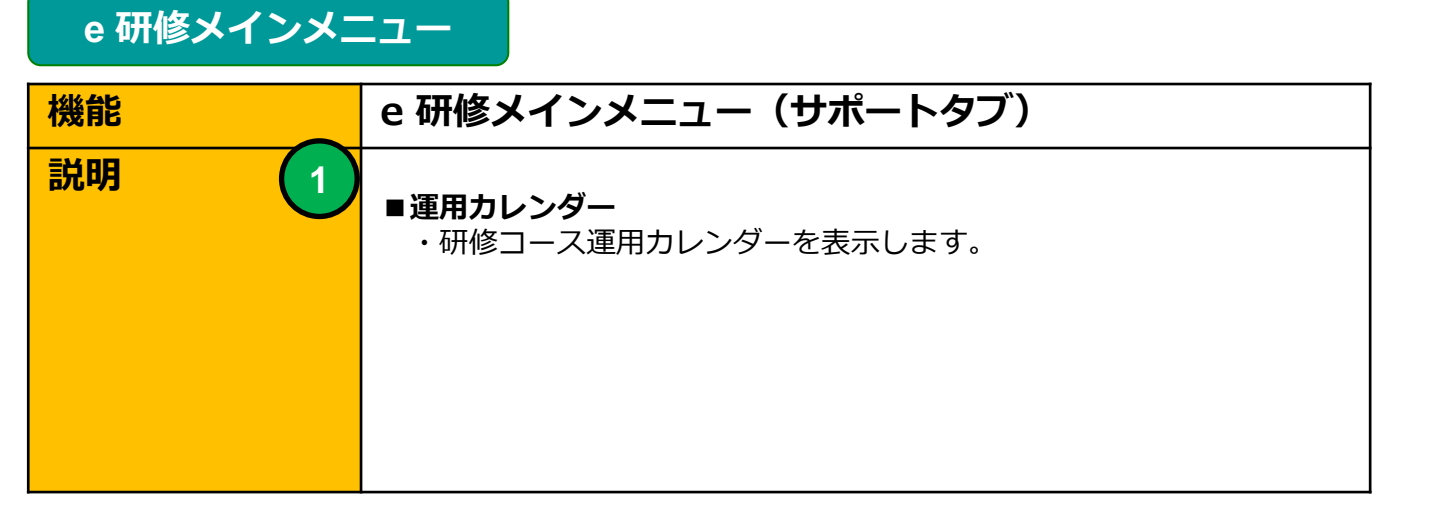

| E e 研修 [S-LMS+]メインメニュー × +                                          | -   |    | × |
|---------------------------------------------------------------------|-----|----|---|
| ← → C                                                               | ☆ 6 |    | : |
| e 研修 【S-LMS+】メインメニュー 権限【総合                                          | 管理  | 者】 | ? |
| ARC#                                                                |     |    |   |
| ▶ 【デジタル・インフォメーション・テクノロジー株式会社】 ログイン:加減 隆志 ▶▶ メニュー 自動更新 停止 ▼          |     |    |   |
| e研修管理 運用チェック 安否確認 マスタ設定 サポート                                        |     |    |   |
| ① 運用カレンダー ■                                                         |     |    |   |
|                                                                     |     |    |   |
| ▶ 【デジタル・インフォメーション・テクノロジー株式会社】 ログイン:加瀬 隆志 ▶▶ メニュー                    |     |    |   |
| e 研修 【S-LMS+】<br>【Simple e-Learning Management System Plus Ver.4.0】 |     |    |   |
| <u>し</u> ログアウト                                                      |     |    |   |
|                                                                     |     |    |   |
|                                                                     |     |    |   |
|                                                                     |     |    |   |
|                                                                     |     |    |   |

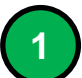

Q&A管理一覧画面に移動します。

## 運用カレンダー

| 機能 | 運用カレンダー                                                                                       |
|----|-----------------------------------------------------------------------------------------------|
| 説明 | <ul> <li>■研修の運用状況をカレンダー表示します。</li> <li>・研修コースの実施期間を表示</li> <li>・PDCA運用チェックの実施期間を表示</li> </ul> |

| [     運用力     [     運用力     [                                                                              |                                                                                                    |    |    |    |                                                             |    |    |              |  |  |
|----------------------------------------------------------------------------------------------------|----------------------------------------------------------------------------------------------------|----|----|----|-------------------------------------------------------------|----|----|--------------|--|--|
| $\leftarrow \rightarrow C$ $\triangleq$ https://e-lms.jp/LMSCon2/1000/calendar01.php $\diamondsuit \equiv$ |                                                                                                    |    |    |    |                                                             |    |    |              |  |  |
|                                                                                                    | ◎ 運用カレンダー ⑦                                                                                          |    |    |    |                                                             |    |    |              |  |  |
| > 【 A株式会社 】 ログイン:管理者A >> メニュー >> 運用カレンダー<br>メニューに戻る 自動更新 停止 ▼<br>最新表示 半年間表示 1年間表示 3年間表示 3年間表示              |                                                                                                    |    |    |    |                                                             |    |    |              |  |  |
| ★表示対象機能 eラーニング<br>                                                                                         |                                                                                                    |    |    |    |                                                             |    |    |              |  |  |
|                                                                                                    | B                                                                                                    | 月  | 火  | 水  | 木                                                           | 金  | ±  |              |  |  |
|                                                                                                    |                                                                                                    |    |    | 1  | 2                                                           | 3  | 4  |              |  |  |
| TOP                                                                                                    | 5                                                                                                    | 6  | 7  | 8  | 9<br>★->プライバシーマ<br>一ク研修<br>【期間】4/9~4/19<br>【開始日】<br>修了【0/3】 | 10 | 11 | <b>▲</b> TOP |  |  |
|                                                                                                    | 12                                                                                                   | 13 | 14 | 15 | 16                                                          | 17 | 18 |              |  |  |
|                                                                                                    | 19<br><★プライバシーマ<br>-ク研修<br>【期間】4/9~4/19<br>【終了日】<br>修了【0/3】                                          | 20 | 21 | 22 | 23                                                          | 24 | 25 |              |  |  |
|                                                                                                    | 26                                                                                                   | 27 | 28 | 29 | 30                                                          |    |    |              |  |  |
| <<前月) 2015年4月 次月>>)                                                                                        |                                                                                                    |    |    |    |                                                             |    |    |              |  |  |
|                                                                                                    | 最新表示<br>「年間表示<br>「年間表示<br>「年間表示<br>「年間表示<br>「年間表示<br>「年間表示<br>「年間表示<br>」<br>「年間表示<br>」<br>「年間表示<br>」 |    |    |    |                                                             |    |    |              |  |  |
| ▶【A株式会社                                                                                                    | ▶ 【 A株式会社】 ログイン: 管理者A ▶ ▶ メニュー ▶ ) 運用カレンダー                                                           |    |    |    |                                                             |    |    |              |  |  |

#### 運用カレンダー 画面

運用カレンダーを表示します。研修コースの運用開始、終了日を表示しま す。研修コースの設定内容を参照することができます。

#### 運用カレンダー

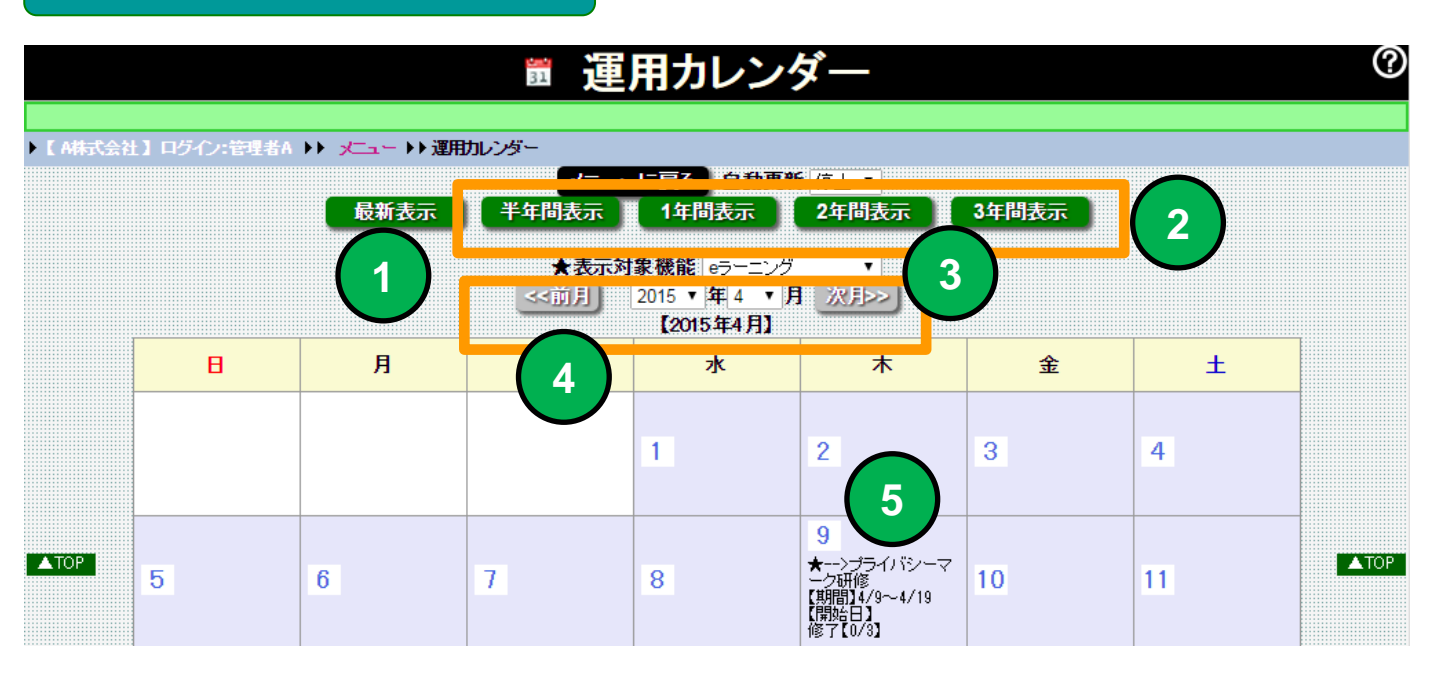

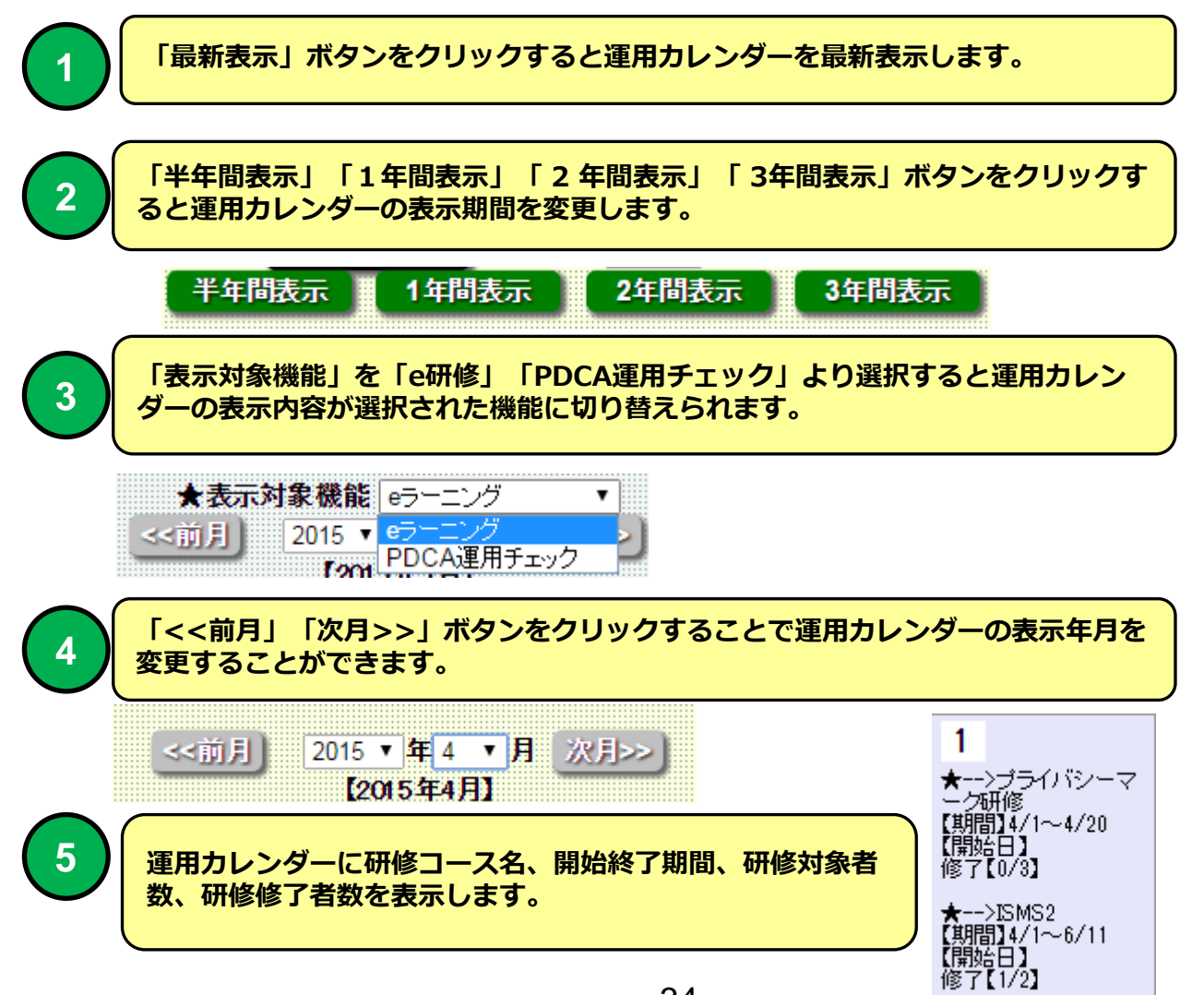